# VIRTUi<sup>®3</sup> for Windows<sup>®</sup>

Forklift Scale PC Program

# **Technical Manual**

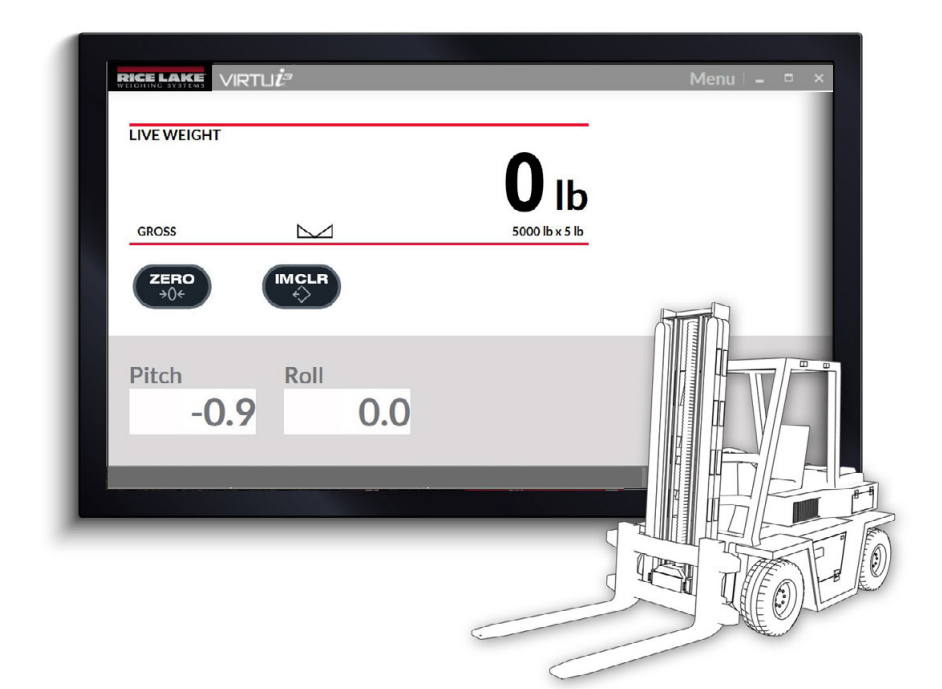

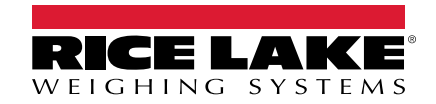

© Rice Lake Weighing Systems. All rights reserved.

Rice Lake Weighing Systems<sup>®</sup> is a registered trademark of Rice Lake Weighing Systems. Windows<sup>®</sup> is a registered trademark of the Microsoft Corporation All other brand or product names within this publication are trademarks or registered trademarks of their respective companies.

All information contained within this publication is, to the best of our knowledge, complete and accurate at the time of publication. Rice Lake Weighing Systems reserves the right to make changes to the technology, features, specifications and design of the equipment without notice.

The most current version of this publication, software, firmware and all other product updates can be found on our website:

www.ricelake.com

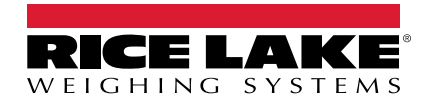

| 1.0 | Intro        | luction                                                | 9          |
|-----|--------------|--------------------------------------------------------|------------|
|     | 1.1          | Overview                                               | 9          |
|     |              | 1.1.1 Features                                         | 9          |
|     |              | 1.1.2 System Requirements                              | 9          |
| 2.0 | Insta        | lation                                                 | 0          |
|     | 2.1          | Junction Box Serial Port Configuration                 | 11         |
| 2 0 | 0            | tion (                                                 | 12         |
| 3.0 | Oper         |                                                        | · <b>Z</b> |
|     | 3.1          | Launching VIRTUI3                                      | 12         |
|     | J.Z          | 3.2.1 Diagnostic Event                                 | 13<br>14   |
|     |              | 3.2.2 VIRTUI3 Mini Indicator for Static Mode           | 14         |
|     |              | 3.2.3 VIRTUi3 Mini Indicator for In-motion Mode        | 15         |
|     | 3.3          | Ticket Printing                                        | 15         |
| 10  | VIDT         | li3 Monu                                               | 6          |
| 4.0 |              |                                                        | 10         |
|     | 4.1          | How to Access the VIRTUIS Menu                         | 10         |
|     | 4.2          | Scale Communications                                   | 18         |
|     | 4.4          | Jser Mode.                                             | 19         |
|     | 4.5          | Printer Communications                                 | 20         |
|     | 4.6          | Vini Indicator Settings                                | 20         |
|     | 4.7          | Scale Settings                                         | 21         |
|     | 4.8          | Diagnostics                                            | 22         |
|     | 4.9          | Scale Terminal                                         | 23         |
|     | 4.10<br>1.11 | JDUX (JUIICIIUII BUX) Type                             | 23<br>24   |
|     |              |                                                        |            |
| 5.0 | Calib        | ation                                                  | 25         |
|     | 5.1          | Calibration Overview                                   | 25         |
|     |              | 5.1.1 Calibration Preparation                          | 25         |
|     | 52           | 5.1.2 Devices Used for Lifting of Calibration Weights  | 25         |
|     | J.Z          | 5.2.1 Rezero Scale                                     | 26         |
|     |              | 5.2.2 Calibration Selection                            | 26         |
|     |              | 5.2.3 Two Point Calibration                            | <u>2</u> 7 |
|     |              | 5.2.4 Linear Point Calibration                         | 32         |
| 60  | Scal         | Tests                                                  | 36         |
| 0.0 | 6 1          | Test Onerational Elements                              | 37         |
|     | 62           | Pre-Test Diagnostics                                   | 38         |
|     | 6.3          | Single Weight Accuracy Test                            | 39         |
|     |              | 6.3.1 Single Weight Accuracy Test Result Examples      | 41         |
|     | 6.4          | Corner Weight Accuracy Test                            | 42         |
|     | o -          | 6.4.1 Corner Weight Accuracy Test Result Examples      | 14         |
|     | 6.5          | -ork Angle Lest                                        | 15<br>47   |
|     | 66           | D.D. I FORK ANGIE LEST RESUIT EXAMPLES                 | +/<br>/0   |
|     | 0.0          | S6.1 Performing Scale Health Test                      | +0<br>49   |
|     |              | 5.6.2 Scale Status Test Result Examples                | 51         |
|     |              | 5.6.3 Troubleshooting Scale Status Test Failed Results | 52         |
|     |              |                                                        |            |

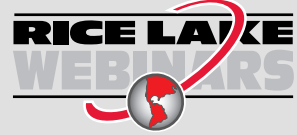

Rice Lake continually offers web-based video training on a growing selection of product-related topics at no cost. Visit **www.ricelake.com/webinars** 

# Contents

|     | 6.7                | Scale T                                                | est - Log Files                                                                                | . 53                        |
|-----|--------------------|--------------------------------------------------------|------------------------------------------------------------------------------------------------|-----------------------------|
|     |                    | 6.7.1                                                  | Viewing Log Files                                                                              | . 53                        |
|     |                    | 6.7.2                                                  | Saving Log Files.                                                                              | . 53                        |
|     |                    | 6.7.3                                                  | Single Weight Accuracy Test Entry Examples                                                     | . 55                        |
|     |                    | 6.7.4                                                  | Corner Weight Accuracy Test Entry Examples                                                     | . 56                        |
|     |                    | 6.7.5                                                  | Fork Angle Test Entry Examples                                                                 | . 57                        |
|     |                    | 6.7.6                                                  | Health Test Entry Examples                                                                     | 59                          |
|     |                    |                                                        |                                                                                                |                             |
| 7.0 | Арре               | endix .                                                |                                                                                                | 60                          |
| 7.0 | <b>App</b><br>7.1  | endix .<br>Error M                                     | essages                                                                                        | <b>60</b>                   |
| 7.0 | <b>App</b><br>7.1  | endix .<br>Error M<br>7.1.1                            | essages<br>Invalid Data Errors                                                                 | <b>60</b><br>60<br>60       |
| 7.0 | <b>Appe</b><br>7.1 | endix .<br>Error M<br>7.1.1<br>7.1.2                   | essages.<br>Invalid Data Errors .<br>Load Cell Overload                                        | <b>60</b><br>60<br>60<br>60 |
| 7.0 | <b>Appe</b><br>7.1 | endix .<br>Error M<br>7.1.1<br>7.1.2<br>7.1.3          | essages.<br>Invalid Data Errors .<br>Load Cell Overload<br>Load Cell Underload                 | <b>60</b><br>60<br>60<br>60 |
| 7.0 | <b>Appe</b><br>7.1 | endix .<br>Error M<br>7.1.1<br>7.1.2<br>7.1.3<br>7.1.4 | essages.<br>Invalid Data Errors<br>Load Cell Overload<br>Load Cell Underload<br>Angle Invalid. | 60<br>60<br>60<br>61<br>61  |

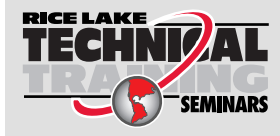

Technical training seminars are available through Rice Lake Weighing Systems. Course descriptions and dates can be viewed at **www.ricelake.com/training** or obtained by calling 715-234-9171 and asking for the training department.

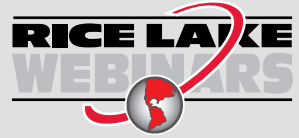

Rice Lake continually offers web-based video training on a growing selection of product-related topics at no cost. Visit **www.ricelake.com/webinars** 

# **Revision History**

This section tracks and describes manual revisions for awareness of major updates.

| Revision | Date              | Description                                            |
|----------|-------------------|--------------------------------------------------------|
| D        | December 12, 2024 | Revision History Established; Software version 3.2.0.4 |
|          |                   |                                                        |

Table i. Revision Letter History

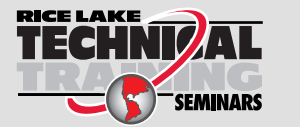

Technical training seminars are available through Rice Lake Weighing Systems. Course descriptions and dates can be viewed at <u>www.ricelake.com/training</u> or obtained by calling 715-234-9171 and asking for the training department.

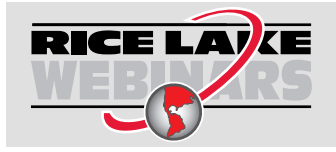

Rice Lake continually offers web-based video training on a growing selection of product-related topics at no cost. Visit <u>www.ricelake.com/webinars</u>

# 1.0 Introduction

VIRTUi<sup>3</sup> for Windows<sup>®</sup> provides a user interface for the CLS forklift scale. It is a virtual indicator utilizing a device that may already be present in an application. VIRTUi<sup>3</sup> provides the user access to weight indication, calibration, configuration and diagnostics all in one package. This manual will aid in software installation and understanding of the software functions.

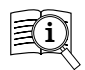

Manuals are available from Rice Lake Weighing Systems at <u>www.ricelake.com/manuals</u>

Warranty information is available at www.ricelake.com/warranties

# 1.1 Overview

The VIRTUi<sup>3</sup> PC program interfaces with the Rice Lake Weighing Systems' CLS series junction box. It is used to display weight information, calibrate, configure and perform diagnostics.

A Windows PC VIRTUi<sup>3</sup> server runs in the background and communicates with a CLS series junction box. Its primary function is to support the VIRTUi<sup>3</sup> client application along with having the ability to send EDP commands for printing tickets and reports.

#### 1.1.1 Features

- Virtual indicator: Field streams live weight or final "capture in motion" weight depending on scale configuration
- · Zero button, print button (static and in-motion modes), in-motion clear button (in-motion mode)
- · Pitch and roll angles displayed
- · Visual step-by-step calibration procedure
- · Scale Test and Diagnostics menus for field testing
- · Emulates command/response format of the CLS protocol from the junction box
- · Available EDP command server for customer use

#### 1.1.2 System Requirements

- Windows 8.1, Windows 10, Windows 11 or equivalent Windows Server® operating system
- 1.6 GHz processor or faster
- 100 MB HD space needed for installation
- · Microsoft.NET framework 4.6.2 (included with installer)
- · 8 GB ram or greater
- Serial port connection (for digital weight indicators)
- Optional printer

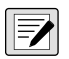

NOTE: 32 bit or 64 bit versions.

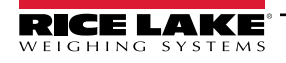

# 2.0 Installation

VIRTUi<sup>3</sup> version 3.2.0.0 and higher installs a client and server from a single software package. In previous software versions each instance had to be installed separately.

The VIRTUi<sup>3</sup> client displays live data when connected and configured to the junction box. The VIRTUi<sup>3</sup> server runs in the background and communicates with the CLS forklift junction box. The server streams weight data through an applicable port and has the ability to process some EDP commands.

- 1. Download VIRTUi<sup>3</sup> software from ricelake.com and unzip the file if necessary.
- 2. Launch VIRTUi3.Combined.Installer.exe.
- 3. Read the Rice Lake Weighing Systems License Agreement. Enable the check box below the agreement if the terms are acceptable.

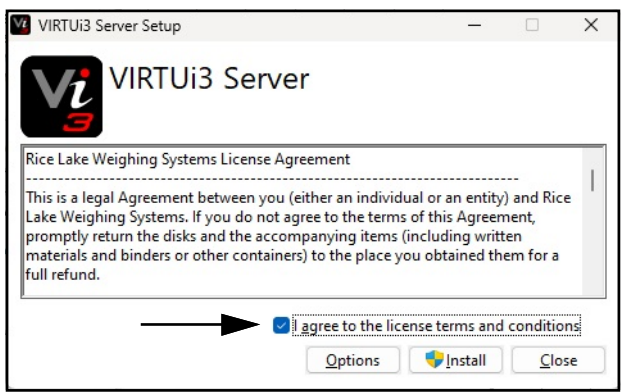

Figure 2-1. VIRTUi3 Server Setup Installation Window

- 4. (Optional) Perform the following to change the installation location:
  - Select **Options**, then **Browse** to install VIRTUi<sup>3</sup> software in a user specified file location.
  - Select OK to return to the previous window.

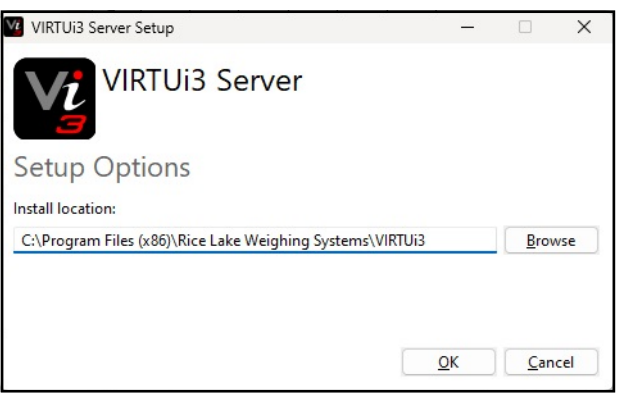

Figure 2-2. VIRTUi3 Server Installation Options

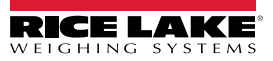

The Installation Successfully Completed window displays, select **Close**. VIRTUi<sup>3</sup> Server is successfully installed. 5.

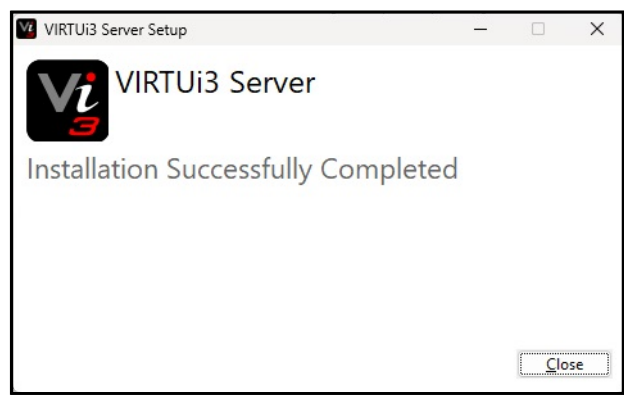

Figure 2-3. VIRTUi3 Server Setup Window Completed

NOTE: Once installed, VIRTUi<sup>3</sup> creates the following services:

- Web server on port 9015 used by VIRTUi<sup>3</sup> client application
- Single frame server on port 30355
- Stream frame server on port 30356
- Print ability using configured port 10000

() IMPRORTANT: Ensure listed ports are not being used by other services and/or blocked by firewalls.

#### **Junction Box Serial Port Configuration** 2.1

The junction box port type must be set to CMD.

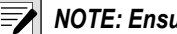

NOTE: Ensure ECHO is set to OFF.

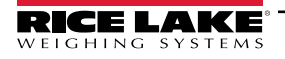

# 3.0 Operation

This section describes the VIRTUi<sup>3</sup> interface.

# 3.1 Launching VIRTUi<sup>3</sup>

1. Launch the VIRTUi<sup>3</sup> application from Windows Start<sup>®</sup> menu.

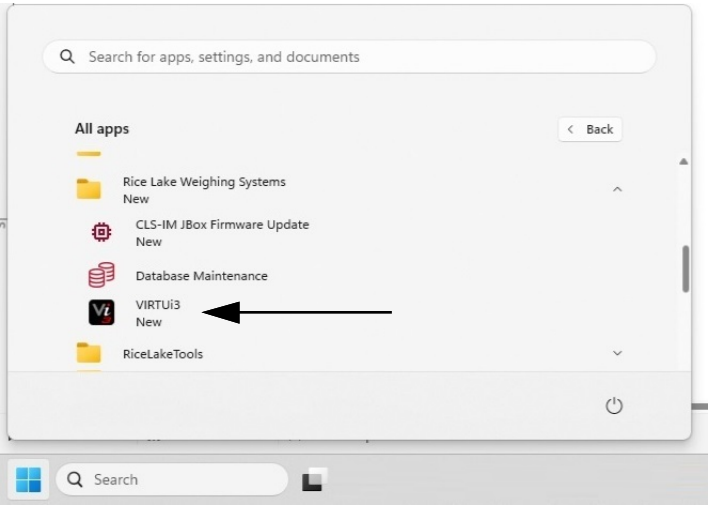

Figure 3-1. VIRTUi3 Start Shortcut

2. By default VIRTUi<sup>3</sup> software opens in mini indicator mode. Select **X** to close mini indicator mode and open standard the full-size application.

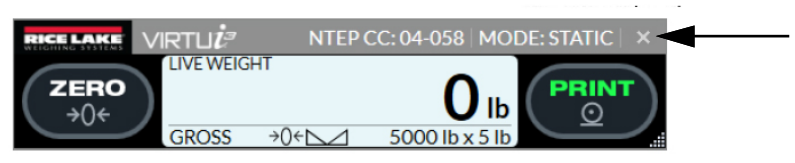

Figure 3-2. VIRTUi3 Mini Indicator

NOTE: See Section 4.6 on page 20 for information about disabling mini indicator mode at start-up.

|               | ™<br>10      |                        |                        | Menu   🗕 🗖 🗄 |
|---------------|--------------|------------------------|------------------------|--------------|
| LIVE WEIGHT   |              |                        | <b>O</b> <sub>1b</sub> |              |
| GROSS         | <b>→</b> ()← | $\square$              | 5000 lb x 5 lb         |              |
| ZERO<br>→0¢   |              |                        |                        |              |
| Pitch         | Rol          | I                      |                        |              |
| 0.            | 0            | 0.1                    |                        |              |
| ER CC: 04 OFR | D: 122456    | Andre Static Version 2 | *^^                    |              |

Figure 3-3. Full-Size VIRTUi<sup>3</sup> Application

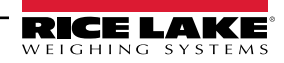

# 3.2 VIRTUi<sup>3</sup> User Interface

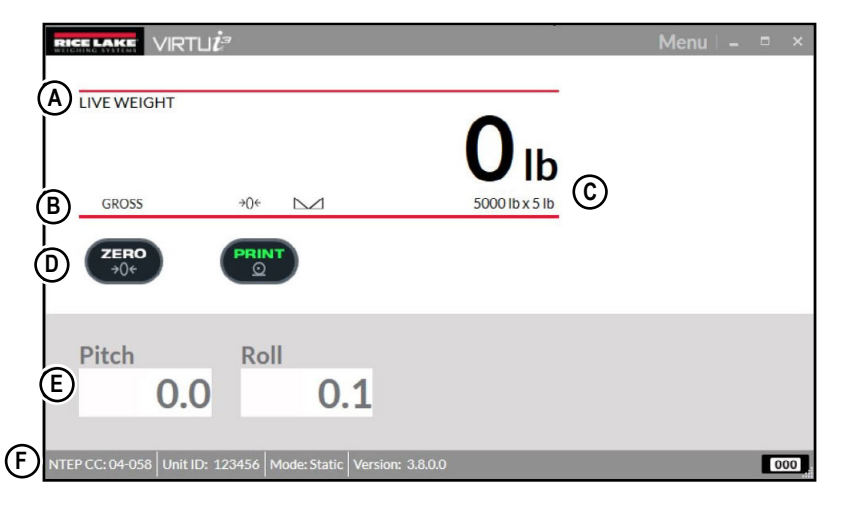

Figure 3-4. VIRTUi<sup>3</sup> Main Screen for Static

| ltem | Function                       | Description                                                                                                    |
|------|--------------------------------|----------------------------------------------------------------------------------------------------|
| A    | Weight Display Type            | The weight display area provides either live weight or final weight and is distinguished by a prompt in the top left corner of the display area. Common display items include:         • +/-999999: Valid weight display         • Invalid: Invalid weight display         •: Pitch or roll exceeded tolerances.         • ^\\\\\\\\\\\\\\\\\\\\\\\\\\\\\\\\\\\\ |
| В    | Annunciators                   | Annunciators indicate live weight, final weight, gross mode ( <b>GROSS</b> ), net mode ( <b>NET</b> ), center of zero $(\rightarrow 0 \leftarrow)$ , stability ( $\frown \Box$ ) and angle condition ( $\textcircled{O}$ ).                                                                                                    |
| С    | Scale Capacity<br>and Count By | The capacity and count by is displayed in the bottom right corner of the weight display area.                                                                                                    |
| D    |                                | Zeros the scale.                                                                                                    |
|      |                                | Prints the ticket.                                                                                                    |
|      |                                | Recaptures the final weight (in-motion mode only).                                                                                                    |
| E    | Pitch and Roll                 | The pitch and roll display area shows the live pitch and roll angle data received from the junction box. A valid angle data is represented as <b>+/-99.9</b> .                                                                                                    |
| F    | Status Bar                     | Displays the version number, the current mode distinguishes if the user interface is in static mode or in-<br>motion and the unit ID number which is entered during the calibration process (Section 5.0 on page 25).                                                                                                    |

Table 3-1. VIRTUi<sup>3</sup> Element Descriptions

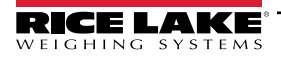

#### 3.2.1 Diagnostic Event

A **Diagnostic Cell Overload Event** condition displays when a diagnostic event is triggered in the junction box. See Section 4.8 on page 22 and Section 7.0 on page 60 for more information.

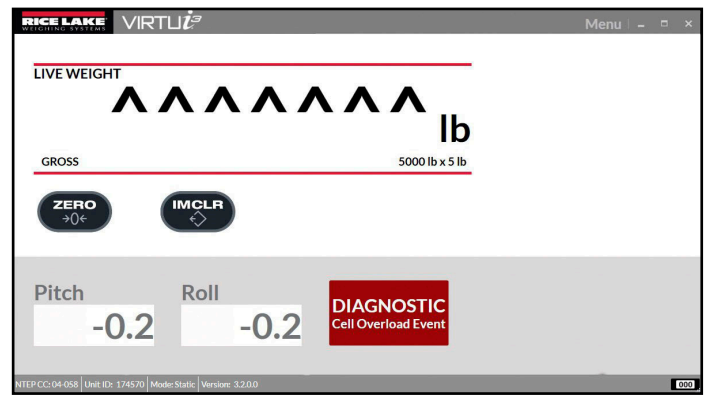

Figure 3-5. Diagnostic Event Message

# 3.2.2 VIRTUi<sup>3</sup> Mini Indicator for Static Mode

Select the button in the bottom right corner to launch the VIRTUi<sup>3</sup> mini indicator which can satisfy Legal for Trade NTEP requirements. This enables the operator to run other applications while still being able to display live weight information.

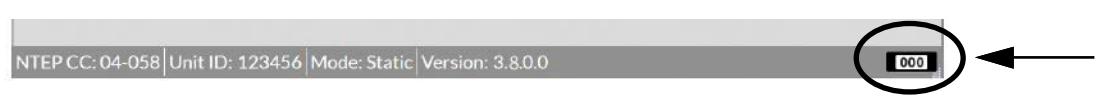

Figure 3-6. Launch VIRTUi<sup>3</sup> Mini Indicator by Selecting the Identified Button

NOTE: The VIRTUi<sup>3</sup> mini indicator for static mode is re-sizable.

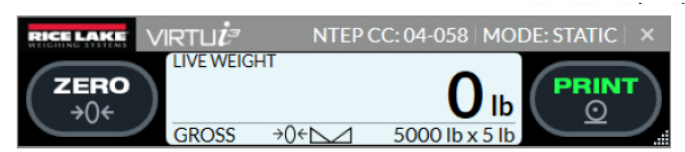

Figure 3-7. Mini indicator for Static Mode

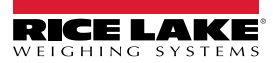

# 3.2.3 VIRTUi<sup>3</sup> Mini Indicator for In-motion Mode

The VIRTUi<sup>3</sup> mini indicator supports in-motion forklift scales and provides the following user interface when launched with the junction box setup for an in-motion forklift scale. The following are examples of how the VIRTUi<sup>3</sup> Mini appears on different size displays and can be resized to a predetermined minimum and maximum height and width.

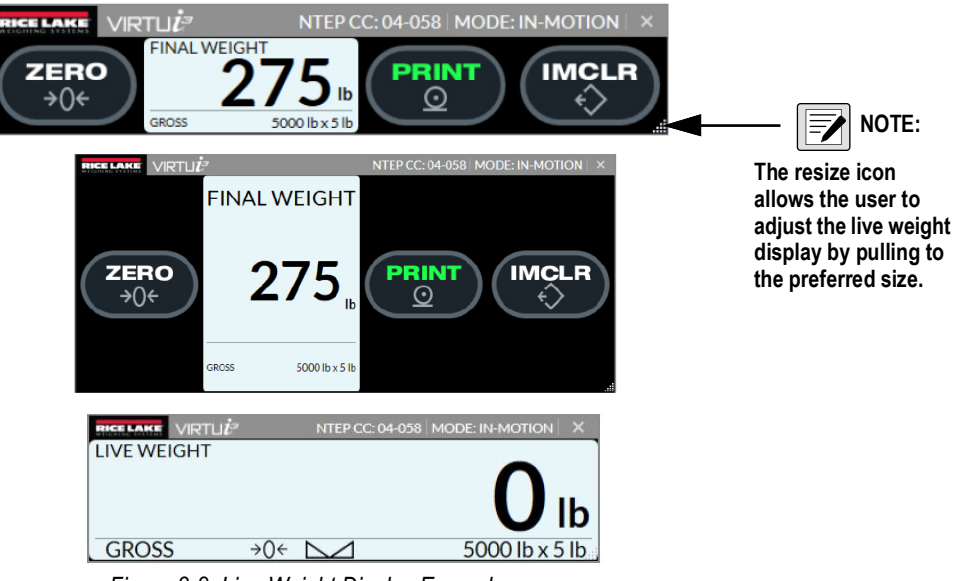

Figure 3-8. Live Weight Display Examples

# 3.3 Ticket Printing

Printing a weigh ticket is only supported when the user interface displays the **Print** button. A printout can be initiated by selecting the **Print** button. The button turns green to indicate the current weight information will result in a print transaction.

Configure the printer port by modifying the Printer Communications settings in the options menu.

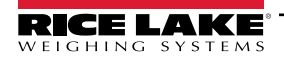

# 4.0 VIRTUi<sup>3</sup> Menu

VIRTUi<sup>3</sup> contains a menu with several options. Each option opens a new display that provides settings or additional functionality.

# 4.1 How to Access the VIRTUi<sup>3</sup> Menu

1. Select **Menu** from the application tool bar.

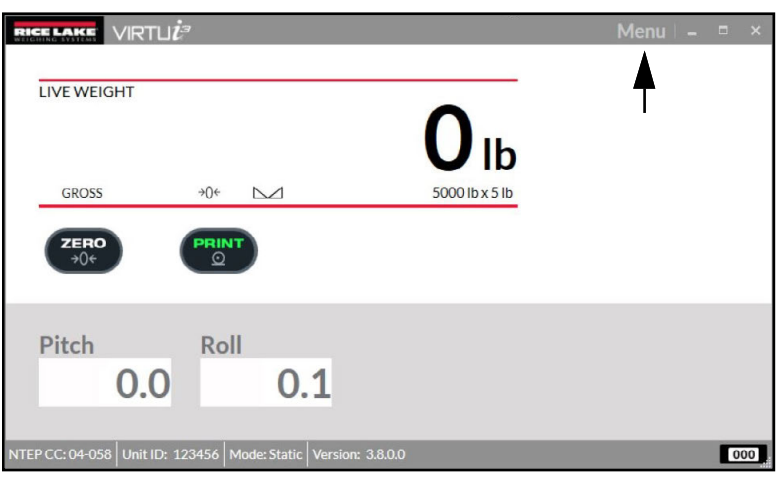

Figure 4-1. Menu Location in Tool Bar

- 2. The drop-down menu expands and displays the available options.
- 3. Select the desired option from the Menu.

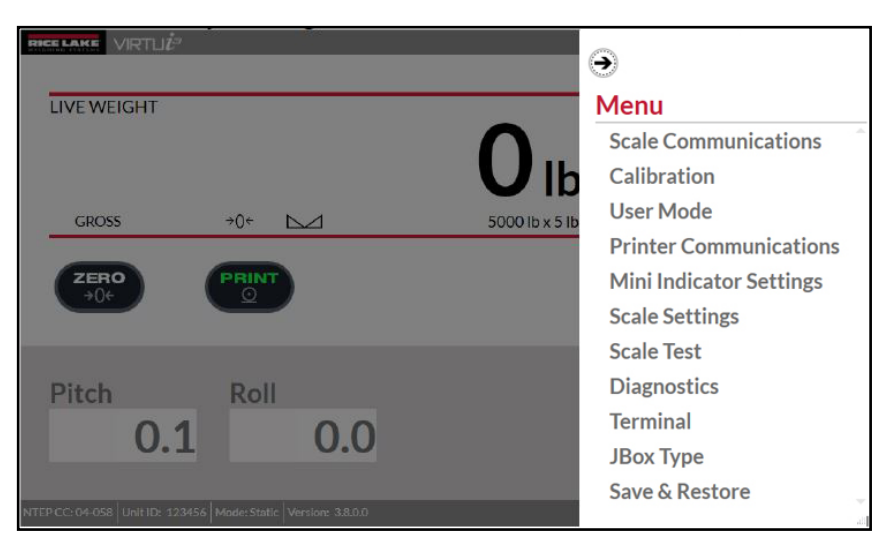

Figure 4-2. Menu Expanded

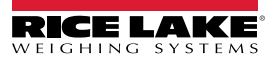

# 4.2 About Menus Options

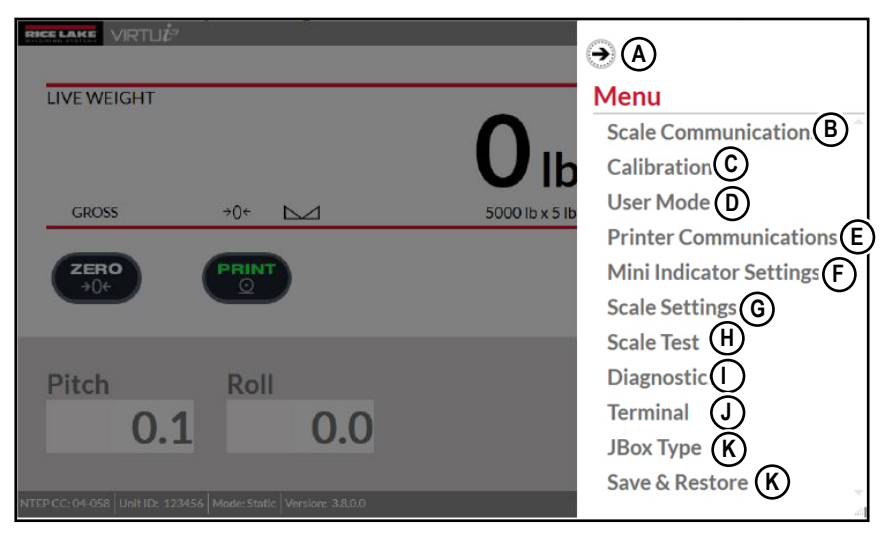

Figure 4-3. Menu Drop-Down Expanded

| ltem | Option                  | Description                                                                                                 |
|------|-------------------------|----------------------------------------------------------------------------------------------------|
| A    | $\overline{}$           | Closes the menu.                                                                                            |
| В    | Scale Communications    | Opens scale communication settings (see Section 4.3 on page 18).                                            |
| С    | Calibration             | Opens scale calibration functions (see Section 5.0 on page 25).                                             |
| D    | User Mode               | Opens junction box operating mode settings (see Section 4.4 on page 19).                                    |
| E    | Printer Communications  | Opens printer communication settings (see Section 4.5 on page 20).                                          |
| F    | Mini Indicator Settings | Opens mini indicator display settings (see Section 4.6 on page 20).                                         |
| G    | Scale Settings          | Opens basic scale settings for Primary Units, Zero Range and Weight Threshold (see Section 4.7 on page 21). |
| Н    | Scale Test              | Opens junction box and load cell test functions (see Section 6.0 on page 36).                               |
|      | Diagnostics             | Opens junction box and load cell diagnostic information (see Section 4.8 on page 22).                       |
| I    | Terminal                | Opens an EDP command terminal (see Section 4.9 on page 23).                                                 |
| J    | JBox Type               | Unlocks junction box in order to set specific User Modes (see Section 4.10 on page 23).                     |
| К    | Save & Restore          | Provides Save and Restore settings (see Section 4.11 on page 24).                                           |

Table 4-1. Menu Element Descriptions

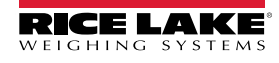

# 4.3 Scale Communications

Access scale communications settings by selecting **Scale Communications** from the menu. Scale Communications provides parameters that configure scale port settings.

To connect with Serial communication:

- 1. Configure the Com Port, Baud Rate (9600), Data Bits (8), Stop Bits (1) and Parity (None).
- 2. Select 🕀 Connect .
- 3. Select  $(\rightarrow)$  to close the screen.

To connect with USB communication:

- 1. Open the COM Port drop-down menu without the USB cable connected and record available com ports.
- 2. Connect the USB cable to the device and PC.
- 3. Open the COM Port drop-down menu and then select the new com port.
- 4. Select 🕀 Connect .
- 5. Select (>>) to close the screen.

NOTE: To release Com Port settings, open the COM Port drop-down menu select COM-None followed by 💮 Connect .

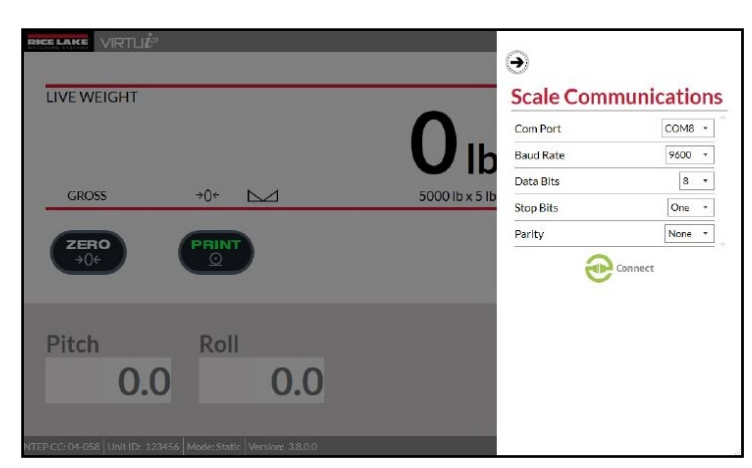

Figure 4-4. Menu - Scale Communications

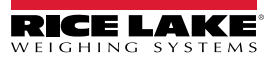

#### 4.4 User Mode

Access user mode settings by selecting **User Mode** from the menu. The junction box operates in various modes which are identified by a three digit number, for example: 100, 200, 600. These user modes allow an array of configuration parameters that are predefined to be changed in one step.

Access User Mode setting by selecting User Mode in the menu.

User Modes are defined as:

- 100 (1xx) modes include variations of static scales
- · 200 (2xx) modes include variations of in-motion scales
- 600 (6xx) modes include variations of static scales compatible with the CLS-680.
- · Other modes are customer or application specific

NOTE: Forklift scales and junction boxes ordered for In-Motion use are factory configured prior to shipping and do not require PassCalc setting.

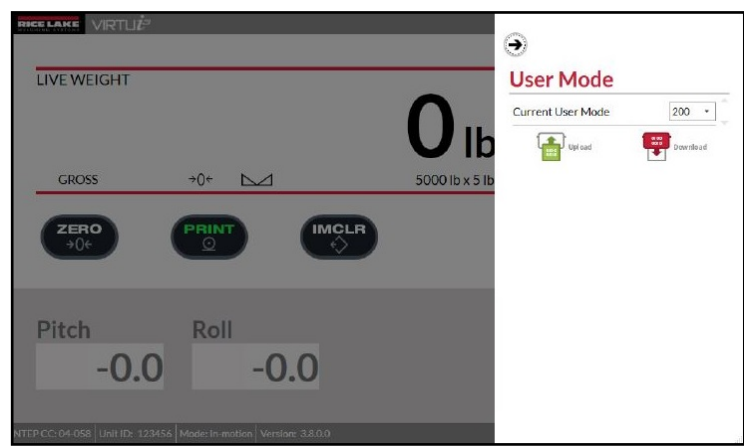

Figure 4-5. User Mode

Certain modes require the junction box to be unlocked prior to setting them. The junction box only needs to be unlocked once. After that, the user can change modes without having to unlock the unit again. To unlock the junction box mode, perform the following.

- 1. Select User Mode from the Menu.
- 2. Call Rice Lake Weighing Systems and provide the displayed PASSCALC Seed.
- 3. Enter the PASSCALC Result provided by Rice Lake Weighing Systems.
- 4. Select the associated Upload button next to the PASSCALC seed.
- 5. The user interface will refresh and display unlocked if successful.

#### NOTE: The unit must be in setup mode to perform this general setting.

Once the In-Motion forklift mode is unlocked, the junction box can be switched between Static and In-Motion modes.

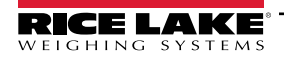

## 4.5 **Printer Communications**

Access printer communications settings by selecting **Printer Communications** from the menu. Set the ticket printer port setting (serial or TCPIP) using the drop down Port Type menu.

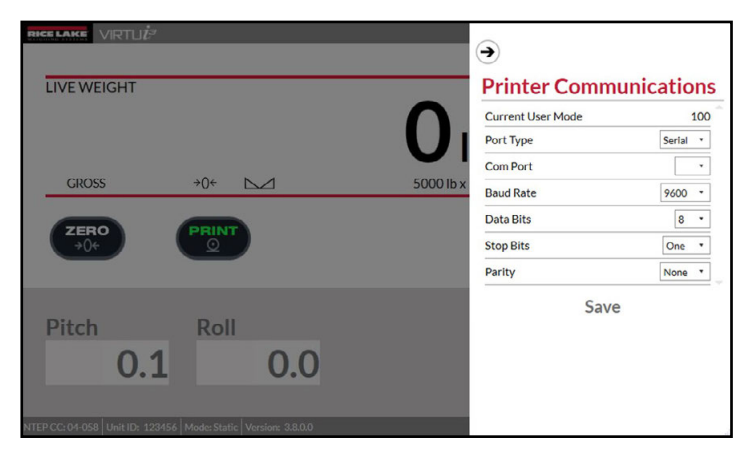

Figure 4-6. Printer Communications

## 4.6 Mini Indicator Settings

Access mini indicator settings by selecting Mini Indicator Settings from the menu.

#### Launch With Mini Indicator

To launch the mini indicator enable this setting first by checking the Launch box (Figure 4-7)

#### **Force Position**

Enable the Force Position checkbox (Figure 4-7) to force positional and size constraints for the mini indicator when it is launched. Perform the following steps to find the required settings.

- 1. Disable the Force Position setting in the mini indicator settings option tab.
- 2. Exit Mini Indicator settings and open mini indicator
- 3. Adjust mini indicator size and position settings.
- 4. Close the mini indicator to update the adjusted size and position settings.
- 5. Open Mini Indicator Settings.
- 6. Enable the Force Position setting in the mini indicator settings options tab (Figure 4-7).
- 7. Select Save.

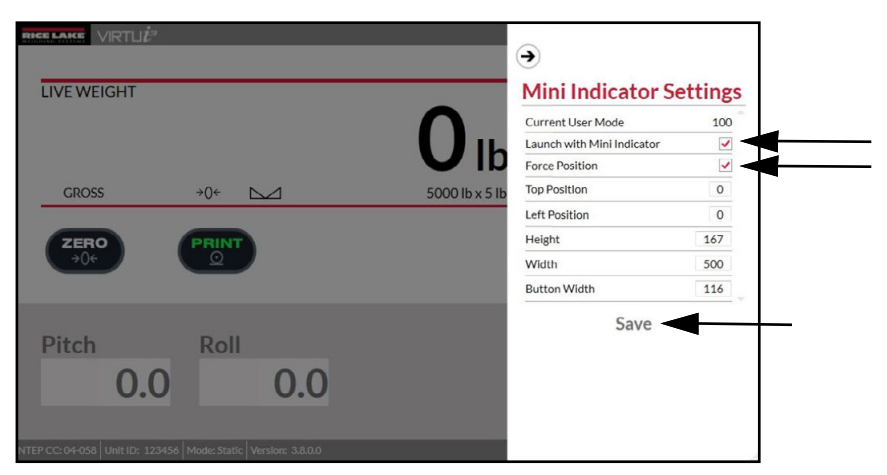

Figure 4-7. Options Menu - Mini-Indicator Settings

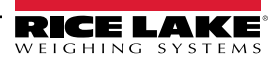

# 4.7 Scale Settings

Access scale settings by selecting **Scale Settings** from the menu. Adjust the required settings followed by selecting **Upload** to update the junction box.

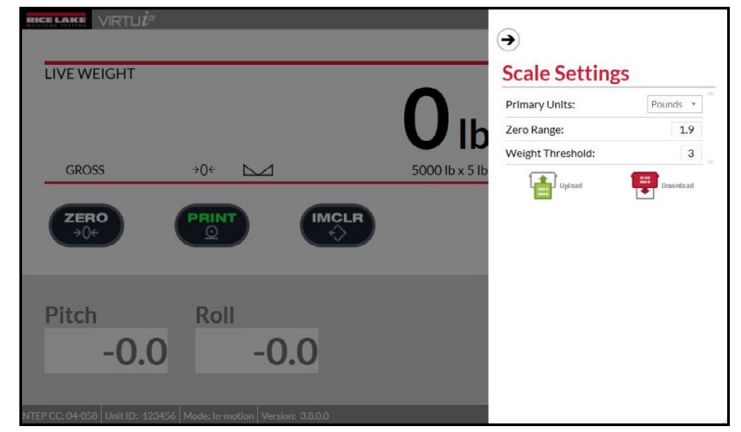

Figure 4-8. Scale Settings

| Setting          | Description                                                                        |
|------------------|------------------------------------------------------------------------------------|
| Primary Units    | Identifies between pounds or kilograms (read only)                                 |
| Zero Range       | Specifies the range within which the scale can be zeroed                           |
| Weight Threshold | Specifies the minimum number of display divisions required to capture final weight |

Table 4-2. Scale Settings Descriptions

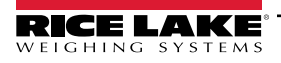

## 4.8 Diagnostics

Diagnostics displays data from the connected junction box involving hardware status and voltages and firmware version. There are two possible ways to access the Diagnostics menu. Under normal operation, the Diagnostic menu can be selected from the Menu. If a diagnostic event occurs, a red **DIAGNOSTIC Event** button appears next to the roll angle display box, which when selected, displays the Diagnostic menu.

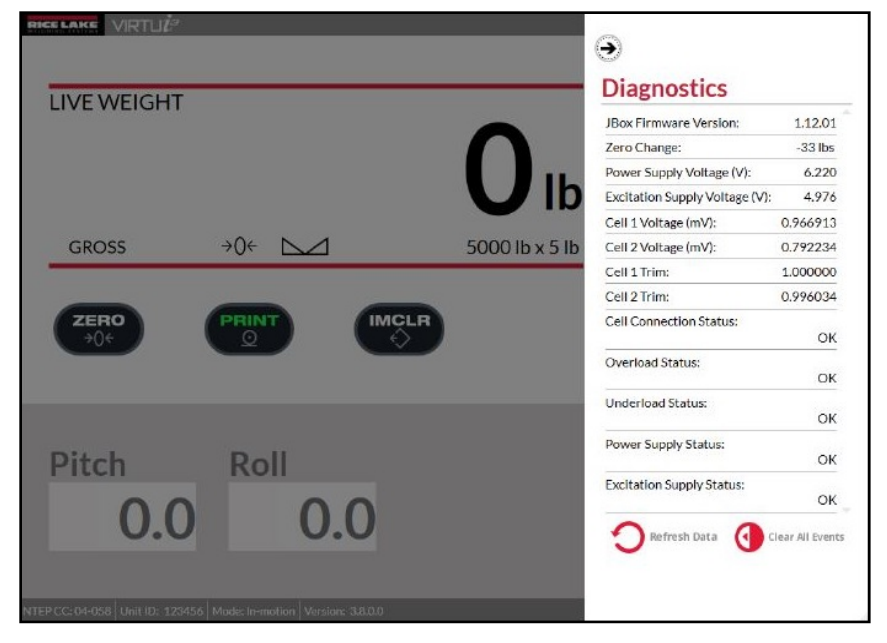

Figure 4-9. Diagnostics Menu

| Test                          | Description                                         |
|-------------------------------|-----------------------------------------------------|
| JBox Firmware Version         | Displays the firmware of the junction box.          |
| Zero Change                   | Displays change in zero.                            |
| Power Supply Voltage (V)      | Lists power supply voltage.                         |
| Excitation Supply Voltage (V) | Lists excitation supply voltage.                    |
| Cell 1 Voltage (mV)           | Lists load cell 1 value in millivolts.              |
| Cell 2 Voltage (mV)           | Lists load cell 2 value in millivolts.              |
| Cell 1 Trim                   | Lists load cell 1 trim value.                       |
| Cell 2 Trim                   | Lists load cell 1 trim value.                       |
| Cell Connection Status        | Lists the status of load cell connection:           |
|                               | • OK                                                |
|                               | <ul> <li>SC1 = Load cell 1 disconnected.</li> </ul> |
|                               | SC2 = Load cell 2 disconnected.                     |
| Overload Status               | Lists overload status.                              |
| Underload Status              | Lists underload status.                             |
| Power Supply Status           | Lists the status of power supply.                   |
| Excitation Supply Stat        | Lists the status of the excitation supply.          |

### 4.9 Scale Terminal

Access the scale terminal by selecting **Terminal** from the menu. The scale terminal sends EDP commands to the junction box and receive associated responses.

| ➔<br>Terminal            |  |       |
|--------------------------|--|-------|
| Data Received From Scale |  |       |
|                          |  |       |
|                          |  |       |
|                          |  |       |
|                          |  |       |
|                          |  |       |
|                          |  | A Con |

Figure 4-10. Scale Terminal Settings

# 4.10 JBox (Junction Box) Type

Access junction box type settings by selecting **JBox Type** from the menu. Certain user modes require the junction box to be unlocked prior to setting them. The junction box needs to be unlocked only once, after which User Modes can be changed without unlocking again. Perform the following steps to unlock the junction box type.

- 1. 1. Provide RLWS representative the displayed Passcalc Seed.
- 2. 2. Enter Passcalc result provided by RLWS representative.
- 3. 3. Click the upload button to update the JBox.
- 4. 4. The UI will refresh and display unlocked if successful.

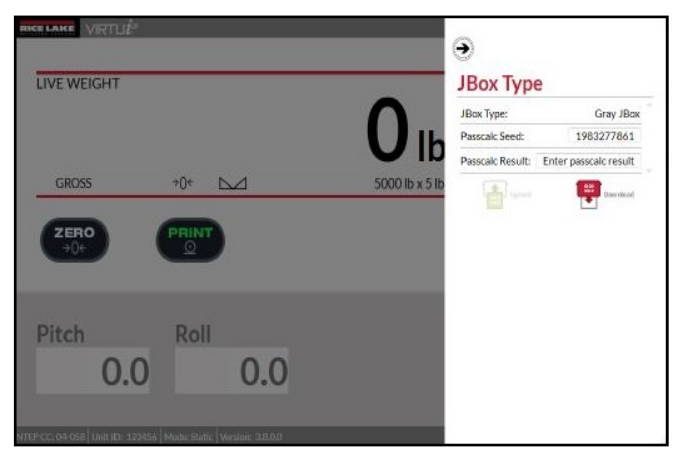

Figure 4-11. Junction Box Type

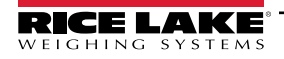

# 4.11 Save and Restore Settings

Access save and restore settings by selecting **Save & Restore** from the menu. Using the Save & Restore setting allows the user to save a dump all command response to a file and save/restore junction box calibration settings.

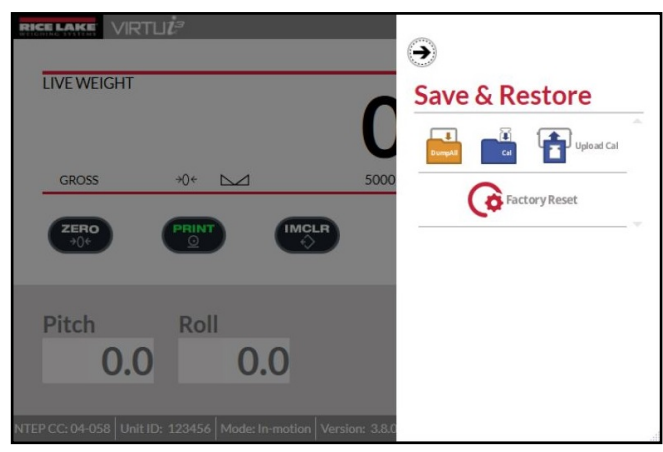

Figure 4-12. Save and Restore

| Function | Description                                                                                                    |
|----------|----------------------------------------------------------------------------------------------------|
| DumpAll  | Saves the DUMPALL EDP command response to a file (.txt).                                                                                                    |
| Cal      | Save the DUMP.CAL EDP command response to a file (.cal).                                                                                                    |
|          | Uploads data from a selected calibration file (.cal) to the junction box.                                                                                                    |
| ¢        | Restores factory defaults for calibration and configuration settings.<br>NOTE: Unit must be in setup mode to restore factory defaults.<br>A configuration service warning is displayed prior to restoring factory defaults.<br>Configuration Service Warning<br>This will restore factory defaults for scale calibration and configuration settings. Do you<br>want to continue?<br>Yes Cancel |

Table 4-3. Save And Restore Functions

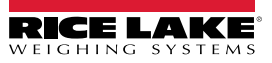

# 5.0 Calibration

The CLS forklift must be properly calibrated to get accurate readings. A slight percentage variation can result in inaccurate weights. Calibration is accomplished by using a two point calibration. Once the two point calibration is complete, a pitch offset calibration and linear calibration can follow as needed.

## 5.1 Calibration Overview

Perform the following steps to calibrate the CLS forklift.

- 1. Enter Serial Number of CLS forklift.
- 2. Level the scale and calibrate the pitch and roll.
- 3. Perform a zero calibration.
- 4. Perform a two point calibration.
  - Enter the test weight value
  - Calibrate cell #1
  - Calibrate cell #2
  - · Rezero (optional)
- 5. Perform pitch offset calibration (option for static mode).
- 6. Multi-point linear calibration (optional)
  - Enter the test weight value
  - Calibrate linear point #1
  - · Repeat additional multi points if desired
- 7. Finish and save.

#### 5.1.1 Calibration Preparation

() IMPORTANT: There are several important tips that should be noted prior to calibrating the CLS In-Motion Forklift Scale.

- The test weights used to calibrate the CLS Forklift scale cannot Exceed 2500 lb
- Use a level to ensure the forklift tines are level prior to calibration
- · Exercise the load cells prior to calibration by lifting weights
- · Follow calibration sequences in order, otherwise errors will occur

#### 5.1.2 Devices Used for Lifting of Calibration Weights

There are many techniques and devices used for lifting the test weights during the calibration process. For the best performance, Rice Lake Weighing Systems recommends the following methods and devices.

#### Two Pair of Straps, Slings, Chains, Fork Sleeves with Hooks

The use of two straps, chains or fork sleeves with hooks are recommended methods used to lift weights during the calibration process. Place the devices on each fork before zero calibration step. For best performance, devices used to lift the weight should be less than 10-20 lb each.

#### One Single Strap Sling, Chain, Fork Sleeve with Hook

The use of a single device requires the known weight of the device to be added during the calibration process.

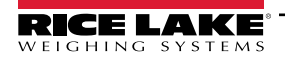

# 5.2 Calibration Process Using VIRTUi<sup>3</sup> Virtual Indicator

Scale calibration can be performed during runtime by accessing the calibration flyout menu via the application top tool bar (Figure 4-2 on page 16). The calibration menu provides access to calibration wizards two point and linear calibration and the ability to rezero the scale.

#### 5.2.1 Rezero Scale

The rezero scale button allows the user to rezero the scale after it's calibrated.

#### 5.2.2 Calibration Selection

1. Select Calibration to enter the calibration menu.

| Select a calibration process. |              |     |
|-------------------------------|--------------|-----|
|                               |              | Ne  |
|                               | Rezero Scale | Bac |

Figure 5-1. Calibration Menu

- 2. Select a calibration process:
  - Two point calibration , see Section 5.2.3 on page 27.
  - Linear calibration , see Section 5.2.4 on page 32.

NOTE: If both calibration boxes are grayed out in Figure 5-1, this indicates there is no connectivity.

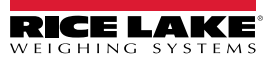

#### 5.2.3 Two Point Calibration

At minimum, a two point calibration process is required. The two point calibration process requires a known weight to be loaded on each fork independently. By loading each fork with a known weight, the scale acquires both the span calibration and trim values to account for differences between each fork.

- 1. Access Two Point Calibration.
- 2. Enter the unit serial number between 1 999999.

| Two Point Calibration                                 |                     |     |
|-------------------------------------------------------|---------------------|-----|
| Enter the unit serial number in range of 1 to 999999. | Serial Number: 1250 | 532 |
|                                                       |                     |     |
|                                                       |                     |     |
|                                                       |                     | Ne  |
|                                                       |                     | Bad |
|                                                       |                     | 6   |

Figure 5-2. Enter Serial Number

- 3. Select
- 4. Level the pitch and roll angles of the scale carriage using a level.

| Two Point Calibration          |                       |                   |   |     |
|--------------------------------|-----------------------|-------------------|---|-----|
| Level the pitch and roll angle | s of the scale carria | ge using a level. |   |     |
|                                |                       |                   | - |     |
|                                |                       |                   |   |     |
|                                |                       |                   |   | Ne  |
|                                | _                     | _                 |   |     |
|                                |                       |                   |   | Bac |

Figure 5-3. Level Scale Carriage

5. Select

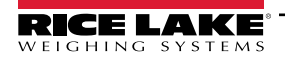

6. Place a calibration strap, chain or channel across both forks to ensure proper digital trimming during the calibration process. If a single strap, chain or channel cannot be placed across both forks, enter the total of the device and calibration weight into the span weight value in the span text box.

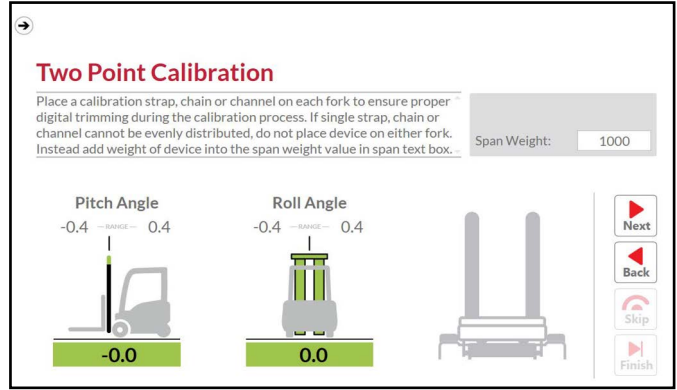

Figure 5-4. Add Span Weight Value

- 7. Select
- 8. Attach the calibration weight to fork 1. Lift the forks to freely suspend the calibration weight.

| Two Point Calib                                      | ration                                  |  |             |
|------------------------------------------------------|-----------------------------------------|--|-------------|
| Attach the calibration weight<br>calibration weight. | to fork 1. Lift forks to freely suspend |  |             |
| Pitch Angle                                          | Roll Angle                              |  |             |
| -0.75 -8.462 - 0.75                                  | -0.5 <u>— EANGE</u> 0.5                 |  | Nex<br>Back |
|                                                      |                                         |  | Ski         |

Figure 5-5. Add Weight to Fork 1

- 9. Select
- 10. Attach the calibration weight to fork 2. Lift the forks to freely suspend the calibration weight.

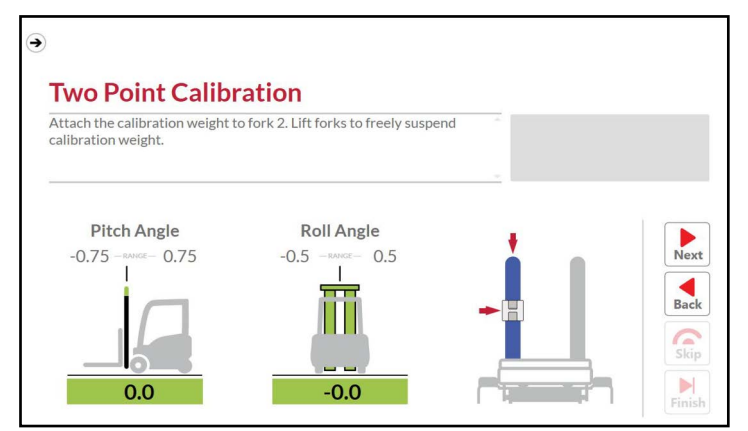

Figure 5-6. Add Weight to Fork 2

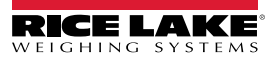

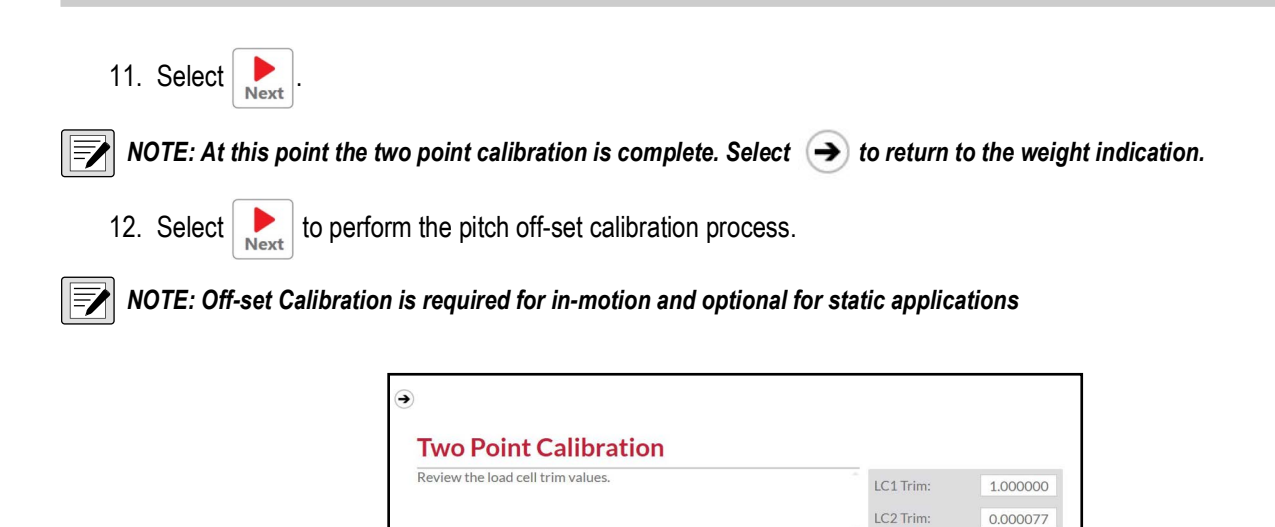

Figure 5-7. Review Load Cell Trim Values

Next Back Skip

13. Remove all calibration weights and devices from both forks. Adjust pitch and roll angles so both are as close as possible to 0°.

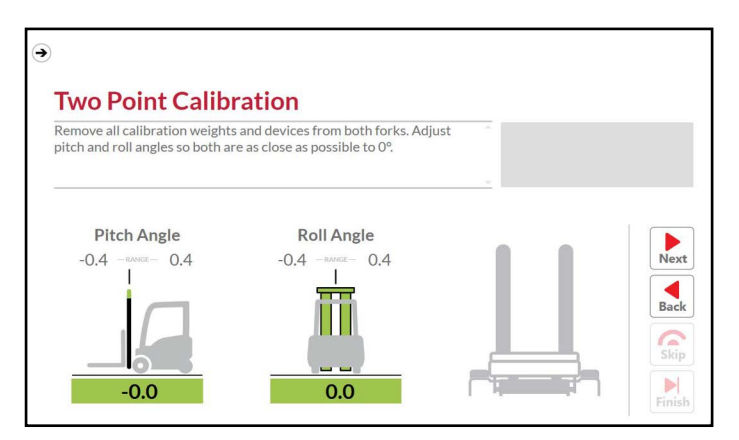

Figure 5-8. Remove Calibration Weights

14. Select

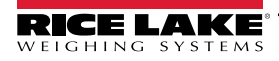

15. Remove all calibration weights and devices from both forks. Pitch forks forward to approximately +3°.

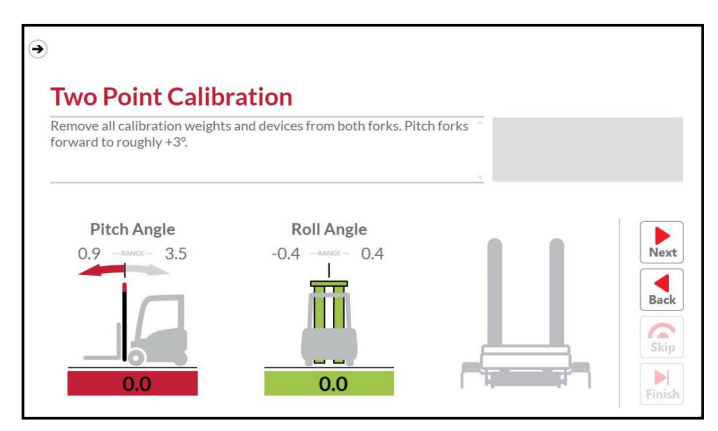

Figure 5-9. Pitch Forks +3°

16. Select

17. Remove all calibration weights and devices from both forks. Pitch forks backward to approximately -5°.

| Remove all calibration weights an<br>backward to roughly -5°. | d devices from both forks. Pitch forks |      |
|---------------------------------------------------------------|----------------------------------------|------|
|                                                               |                                        |      |
| Pitch Angle                                                   | Roll Angle                             |      |
| -5.5 -RANGE -0.9                                              | -0.4 -RANGE- 0.4                       | Ne   |
|                                                               |                                        | Ra   |
|                                                               |                                        | Ba   |
|                                                               |                                        | Sk   |
|                                                               |                                        |      |
| -0.2                                                          | -0.0                                   | Fini |

Figure 5-10. Pitch Forks -5°

18. Select

19. Place weight on a pallet and lift with forks. Adjust the pitch and roll angles so both are as close as possible to 0°.

| Place weight on a pallet and lif<br>so both are as close as possible | t with forks. Adjust pitch and roll angles<br>e to 0°. |       |
|----------------------------------------------------------------------|--------------------------------------------------------|-------|
|                                                                      | Dell Angle                                             |       |
| -0.4 -RANGE - 0.4                                                    | -0.4 -RANGE- 0.4                                       | Nex   |
|                                                                      | =                                                      | Bac   |
|                                                                      | <u> </u>                                               | Bac   |
|                                                                      |                                                        | Sk    |
| 0.0                                                                  | 0.0                                                    | Finis |

Figure 5-11. Bring Angles Close to 0°

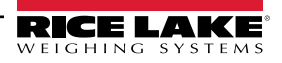

- 20. Select
- 21. Place weight on a pallet and lift with forks. Pitch the forks forward to approximately +3°.

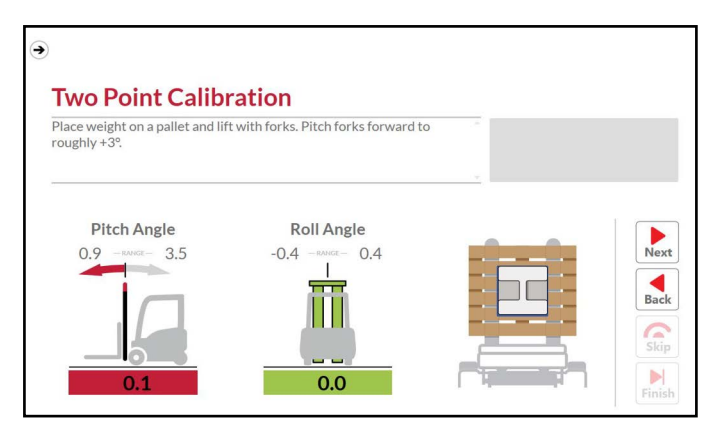

Figure 5-12. Pitch Forks +3°

- 22. Select
- 23. Place weight on a pallet and lift with forks. Pitch the forks backward to approximately -5°.

NOTE: The pitch offset calibration is complete.

| €<br>Two Point Calibr                            | ration                                |                |
|--------------------------------------------------|---------------------------------------|----------------|
| Place weight on a pallet and lift<br>roughly -5% | t with forks. Pitch forks backward to |                |
| Pitch Angle                                      | Roll Angle<br>-0.4 0.4                | Next<br>Back   |
| 0.1                                              | 0.0                                   | Skip<br>Finish |

Figure 5-13. Pitch Forks -5°

24. Select by to proceed to the 5 point linearization calibration process (Section 5.2.4 on page 32).

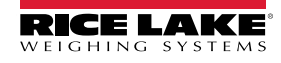

#### 5.2.4 Linear Point Calibration

Following the two point calibration (required), is a procedure to learn the characteristics of the scale while attached to the forklift. This is accomplished by moving the forklift mast forward and back one with no weight followed by the same process for a loaded lift. It is also recommended to follow the two point calibration with a multi point calibration (optional). This process allows two to five known weights to be calibrated as linear points.

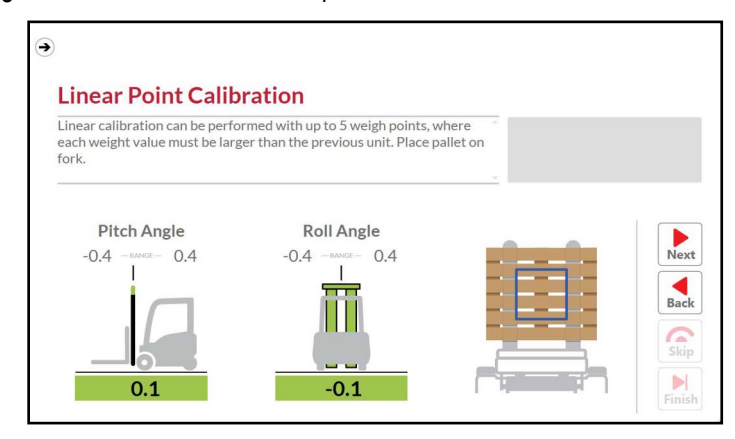

Figure 5-14. Linear Calibration Start

Perform Linear calibration with up to 5 weigh points, where each weight value must be larger than the previous weight.

- 1. Place a pallet on the forks.
- 2. Select
- 3. Enter the test weight value for linear point 1.
- 4. Place a test weight on the pallet.

| Enter the test weight | value for linear point | 1 Place test weight o    | n *                |                    |
|-----------------------|------------------------|--------------------------|--------------------|--------------------|
| pallet.               |                        | 111 Hote (CC1 11-10-11 - | Linear Wei         | ight 1: 0          |
| Linear Weight 1: 0    | Linear Weight 2: 0     | Linear Weight 3: 0       | Linear Weight 4: 0 | Linear Weight 5: 0 |
| Pitch Angle           | R                      | oll Angle                |                    |                    |
| -1.5 -RANGE- 1        | .5 -0.4                | RANGE- 0.4               |                    | Nex                |
|                       | -                      | =                        |                    | Rac                |
|                       |                        |                          |                    | bac                |
|                       |                        |                          |                    | Ski                |
|                       |                        |                          | L.H. H.            |                    |
| 04                    |                        | 0.3                      |                    |                    |

Figure 5-15. Linear Point 1

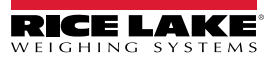

- 5. Select Next.
- 6. Enter the test weight value for linear point 2.
- 7. Place a test weight on the pallet.

| er the test weight value for linear point 2.<br>et.<br>aar Weight 1: 500 Linear Weight 2: 0<br>Pitch Angle Rol | Place test weight or | Linear V           | Weight 2: | O<br>Weight 5: 0 |
|----------------------------------------------------------------------------------------------------|----------------------|--------------------|-----------|------------------|
| ear Weight 1: 500 Linear Weight 2: 0 Pitch Angle Rol                                                           | Linear Weight 3: 0   | Linear Weight 4: 0 | Linear V  | Weight 5: 0      |
| Pitch Angle Rol                                                                                                | 12 140               |                    |           |                  |
|                                                                                                    | I Angle              |                    |           |                  |
| -1.5 1.54                                                                                                    | -RANGE- 0.4          |                    |           | Nex              |
|                                                                                                    |                      |                    |           | Bac              |
|                                                                                                    |                      |                    |           | Dac              |
|                                                                                                    |                      |                    | 3         | Ski              |
|                                                                                                    |                      |                    |           |                  |

Figure 5-16. Linear Point 2

- 8. Select Next.
- 9. Enter the test weight value for linear point 3.
- 10. Place a test weight on the pallet.

| pallet.               | value for linear point | 3. Place test weight o | n Linear We        | ight 3: 0          |
|-----------------------|------------------------|------------------------|--------------------|--------------------|
| Linear Weight 1: 1000 | Linear Weight 2: 1250  | Linear Weight 3: 0     | Linear Weight 4: 0 | Linear Weight 5: 0 |
| Pitch Angle           | e R                    | oll Angle              |                    |                    |
| -1.5 -RANCE 1         | .5 -0.4                | -RAME- 0.4             |                    | Nez<br>Bac         |

Figure 5-17. Linear Point 3

11. Select

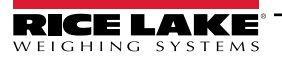

- 12. Enter the test weight value for linear point 4.
- 13. Place a test weight on the pallet.

| Enter the test weight value  | or linear point 4. Place test weight on |                    |                    |
|------------------------------|-----------------------------------------|--------------------|--------------------|
| pallet.                      |                                         | Linear weig        | gnt 4: 0           |
| Linear Weight 1: 1000 Linear | Weight 2: 1250 Linear Weight 3: 2500    | Linear Weight 4: 0 | Linear Weight 5: 0 |
| Pitch Angle                  | Roll Angle                              |                    |                    |
| -1.5 -RANGE- 1.5             | -0.4 -RANGE- 0.4                        |                    | Nex                |
|                              |                                         |                    | Par                |
|                              |                                         |                    | Dac                |
|                              |                                         |                    | Ski                |
|                              |                                         |                    |                    |
| 0.4                          | 0.3                                     |                    | Fini               |

Figure 5-18. Linear Point 4

- 14. Select
- 15. Enter the test weight value for linear point 5.
- 16. Place a test weight on the pallet.

| Enter the test weight pallet. | value for linear point | 5. Place test weight of | n        | Linear Weig   | ght 5: 0         |
|-------------------------------|------------------------|-------------------------|----------|---------------|------------------|
| Linear Weight 1: 1000         | Linear Weight 2: 1250  | Linear Weight 3: 2500   | Linear W | eight 4: 3500 | Linear Weight 5: |
| Pitch Angle                   | e R                    | oll Angle               |          |               |                  |
| -1.5 -RAHCE- 1                | .5 -0.4                | - RAME - 0,4            |          |               | Ne<br>Ba<br>Sk   |

Figure 5-19. Linear Point 5

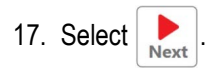

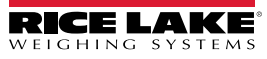

18. Remove all weight, including the pallet.

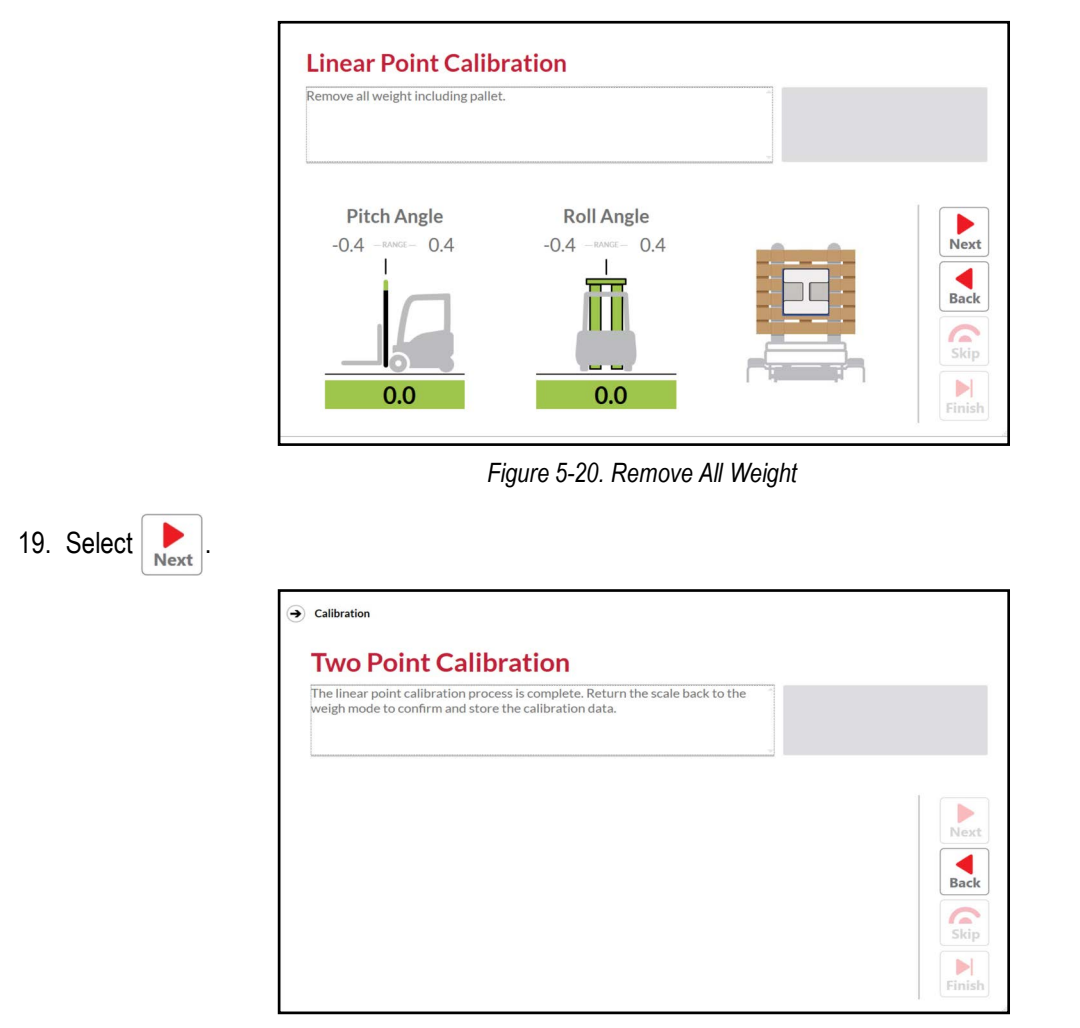

Figure 5-21. Linear Calibration Process Complete

20. The linear point calibration process is complete. Return the scale back to the weight mode to confirm and store the calibration data.

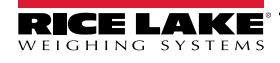

# 6.0 Scale Tests

Access Scale Tests by selecting **Scale Tests** from the Menu. After selection, Scale Test opens in new window with the Home page displayed. The Home page provides a list of five user selectable tests that can aid verifying if a system is operating correctly. Performing tests typically involve user interaction and may require removing current weight or lifting tests weights in various positions on forks.

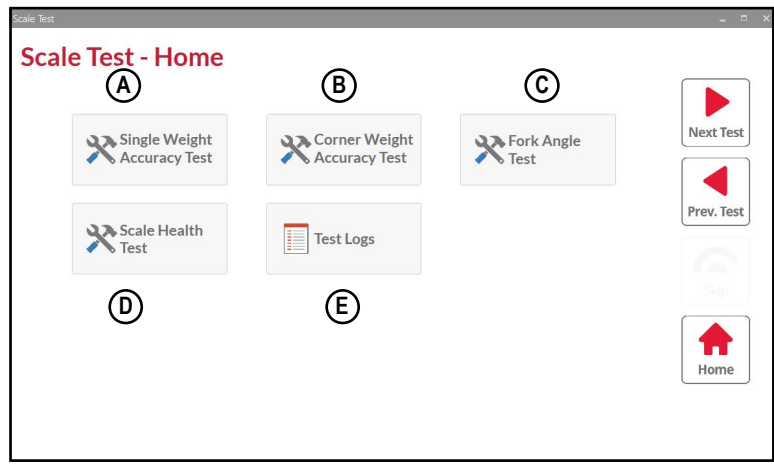

Figure 6-1. Test Functions Identified

#### **Test Buttons**

| ltem | Function                       | Description                                                                                     |
|------|--------------------------------|-------------------------------------------------------------------------------------------------|
| A    | Single Weight<br>Accuracy Test | Tests the accuracy of a weight evenly lifted by both forks (see Section 6.3 on page 39).        |
| В    | Corner Weight<br>Accuracy Test | Tests the accuracy of a weight on both forks one corner at a time (see Section 6.4 on page 42). |
| С    | Fork Angle<br>Test             | Tests the pitch and roll status of the forks (see Section 6.5 on page 45).                      |
| D    | Scale Health<br>Test           | Reports the scale health (see Section 6.6 on page 48).                                          |
| E    | Test Logs                      | Opens the test log which lists results of each performed test (see Section 6.7 on page 53)      |

Table 6-1. Test Function Descriptions

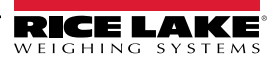

# 6.1 Test Operational Elements

Several screen elements are used to operate tests. Figure 6-2 displays the Single Weight Test with operational elements identified.

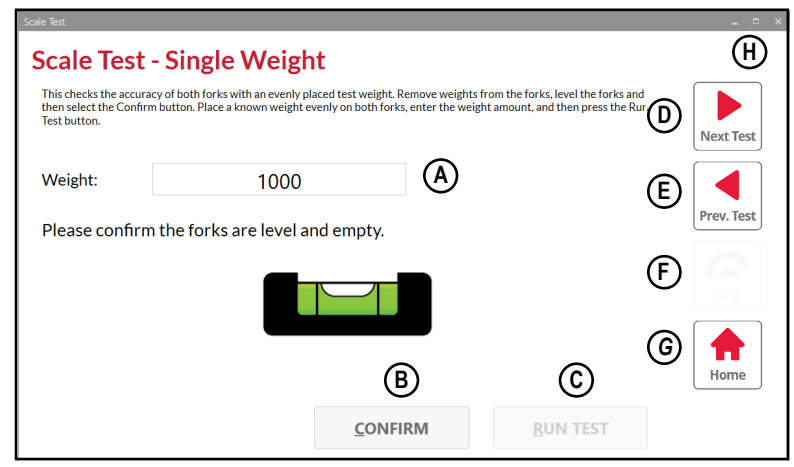

Figure 6-2. Test Operational Elements Identified

| Item | Element          | Description                                                                                                |
|------|------------------|----------------------------------------------------------------------------------------------------|
| A    | Weight:          | Configures weight value during testing.<br>NOTE: Only used during Single and Corner Weight Accuracy Tests. |
| В    | CONFIRM          | Confirms test selection and configured weight parameters (in Single and Corner Weight Accuracy Tests).     |
| С    | <u>R</u> UN TEST | Activates the test.<br>NOTE: Some tests may require selecting this function several times.                 |
| D    | Next Test        | Advances to the next test.                                                                                 |
| E    | Prev. Test       | Returns to the previous test.                                                                              |
| F    | Skip             | Not used.                                                                                                  |
| G    | Home             | Navigates to the Scale Test Home page.                                                                     |
| Н    |                  | Performs one the following:                                                                                |
|      |                  | Minimizes the Scale Test window.                                                                           |
|      |                  | Maximizes the Scale Test window.                                                                           |
|      |                  | Closes Scale Test window.                                                                                  |

Table 6-2. Test Operational Elements Descriptions

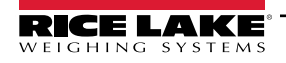

# 6.2 Pre-Test Diagnostics

Each tests preforms Pre-Test Diagnostics before activation and that checks the following:

| Test              | Description                                                                                                    |  |
|-------------------|----------------------------------------------------------------------------------------------------|--|
| Scale Weight      | Displays the current weight measured by the scale. In addition, displays weight failure or error states: <ul> <li>Invalid: Invalid weight display</li> <li>~~~~~: Pitch or roll exceeded tolerances</li> <li>^^^^^^. Load cell overload</li> <li>: Load cell underload</li> </ul> |  |
| Load Cell 1 mV    | Displays raw mV from load cell 1.                                                                                                    |  |
| Load Cell 2 mV    | Displays raw mV from load cell 2.                                                                                                    |  |
| The mV for cell 1 | Lists the configured minimum and maximum mV values in relation to load cell 1.                                                                                                    |  |
| The mV for cell 1 | Lists the configured minimum and maximum mV values in relation to load cell 2.                                                                                                    |  |
| Pitch Angle       | Displays the calculated pitch angle in degrees.<br>For test criteria see, Section 6.5 on page 45.                                                                                                    |  |
| Roll Angle        | Displays the calculated roll angle in degrees.<br>For test criteria see, Section 6.5 on page 45.                                                                                                    |  |
| UID               | Displays the Unit ID. This value is configured from the factory as the forklift serial number.                                                                                                    |  |
| User Mode         | Displays the user mode number from junction box.                                                                                                    |  |

#### Table 6-3. Pre-Test Diagnostics

Results of Pre-Test Diagnostics are not displayed during tests and can be viewed in Test Logs (Section 6.7 on page 53). Faulty or disconnected communications will cause Pre-Test Diagnostics to fail.

Figure 6-3 displays Pre-Test Diagnostics occurring during the Single Weight Accuracy Test. The same text indication appears on each test.

| his checks the accuracy<br>hen select the Confirm | of both forks with an evenly placed test weigh<br>outton. Place a known weight evenly on both fo | It. Remove weights from the forks, level the forks and orks, enter the weight amount, and then press the Run |
|---------------------------------------------------|--------------------------------------------------------------------------------------------------|----------------------------------------------------------------------------------------------------|
| est button.                                       |                                                                                                  | Next Tes                                                                                                    |
| Weight:                                           | 1000                                                                                             |                                                                                                    |
| Gathering Pre-                                    | Fest Diagnostics                                                                                 | Prev. Tes                                                                                                    |
|                                                   |                                                                                                  | E C                                                                                                    |
|                                                   |                                                                                                  |                                                                                                    |
|                                                   |                                                                                                  |                                                                                                    |
|                                                   |                                                                                                  |                                                                                                    |

Figure 6-3. Gathering Pre-Test Diagnostics

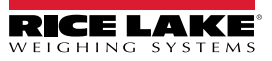

# 6.3 Single Weight Accuracy Test

The Single Weight Accuracy tests involves configuring a weight value and testing it against a known weight lifted evenly between the two forks. The test passes when the configured weight value is measured at  $\pm$  1.05% compared to the known weight.

Single Weight Accuracy Test

1. Select

from the Scale Test Home page.

- 2. Remove weight and then level the forks.
- 3. Enter weight of the test weight into the Weight field.
- 4. Select Confirm.

| Scale Test                                                        |                                                                                                    |                                                                                                    | _ = ×      |
|-------------------------------------------------------------------|----------------------------------------------------------------------------------------------------|----------------------------------------------------------------------------------------------------|------------|
| Scale Test                                                        | - Single Weight                                                                                           |                                                                                                    |            |
| This checks the accura<br>then select the Confirm<br>Test button. | cy of both forks with an evenly placed test weight.<br>n button. Place a known weight evenly on both fork | Remove weights from the forks, level the forks and<br>s, enter the weight amount, and then press the Run | Next Test  |
| Weight:                                                           | 1000                                                                                                    | ◀──                                                                                                    |            |
| Please confirm                                                    | the forks are level and empty.                                                                            |                                                                                                    | Prev. Test |
|                                                                   |                                                                                                    |                                                                                                    | Stop       |
|                                                                   |                                                                                                    |                                                                                                    | Home       |
|                                                                   |                                                                                                    | <b>RM</b> <u>R</u> UN TEST                                                                               |            |

Figure 6-4. Single Weight Accuracy Test Configuration

5. Pre-Test Diagnostics processes.

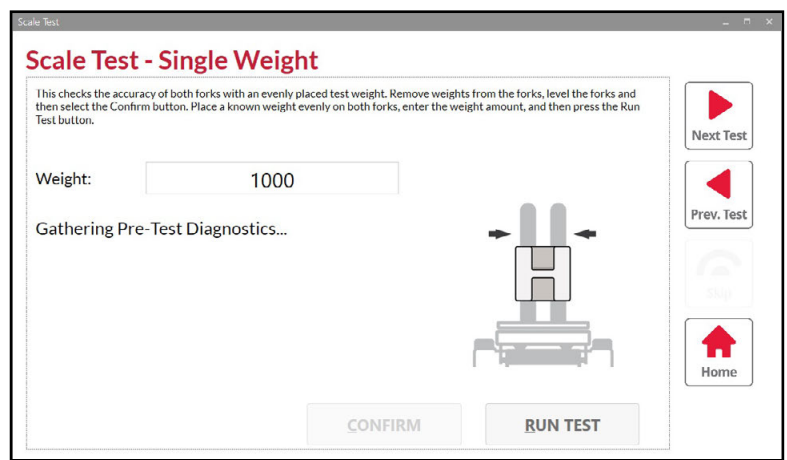

Figure 6-5. Gathering Pre-Test Diagnostics

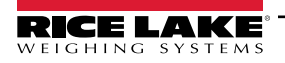

- 6. Pre-Test Diagnostics completes and **Run Test** becomes available.
- 7. Lift the weight evenly with both forks.
- 8. Select Run Test.

| This checks the accuracy<br>then select the Confirm | of both forks with an evenly placed test weight.<br>button. Place a known weight evenly on both forl | Remove weights from the forks, level the forks and<br>s, enter the weight amount, and then press the Run |              |
|-----------------------------------------------------|----------------------------------------------------------------------------------------------------|----------------------------------------------------------------------------------------------------|--------------|
| lest button.                                        |                                                                                                    |                                                                                                    | Next Test    |
| Weight:                                             | 1000                                                                                                 |                                                                                                    |              |
|                                                     |                                                                                                    |                                                                                                    | Prev. Test   |
| Please add the                                      | known weight using both forks.                                                                       |                                                                                                    |              |
| Please add the                                      | known weight using both forks.                                                                       | *                                                                                                    |              |
| Please add the                                      | known weight using both forks.                                                                       | * *                                                                                                    | Skip         |
| Please add the                                      | known weight using both forks.                                                                       |                                                                                                    | Skip         |
| Please add the                                      | known weight using both forks.                                                                       |                                                                                                    | stip<br>Home |

Figure 6-6. Single Weight Accuracy Test Execution

9. Testing... displays while the test occurs.

| This checks the accuracy then select the Confirm b | of both forks with an evenly placed test weight. Remove weights from the forks, level the<br>utton. Place a known weight evenly on both forks, enter the weight amount, and then pre | forks and<br>ess the Run |
|----------------------------------------------------|----------------------------------------------------------------------------------------------------|--------------------------|
| lest button.                                       |                                                                                                    | Next Test                |
| Weight:                                            | 1000                                                                                                    |                          |
| Testing                                            |                                                                                                    | Prev. Test               |
|                                                    |                                                                                                    |                          |
|                                                    |                                                                                                    | Skip                     |
|                                                    |                                                                                                    |                          |
|                                                    | ГТ <b></b> ;                                                                                                    | Home                     |

Figure 6-7. Single Weight Accuracy Test In Progress

10. The test completes and the results display (Section 6.3.1 on page 41).

## 6.3.1 Single Weight Accuracy Test Result Examples

| Test Result | Example                                                                                                    |
|-------------|----------------------------------------------------------------------------------------------------|
|             | Scale Test - Single Weight                                                                                                    |
|             | This checks the accuracy of both forks with an evenly placed test weight. Remove weights from the forks, level the forks and then select the Confirm button. Place a known weight evenly on both forks, enter the weight amount, and then press the Run Test button. |
|             | Weight: 1000                                                                                                    |
| Pass        | Single Weight Check Status: PASSED                                                                                                    |
|             |                                                                                                    |
|             |                                                                                                    |
|             | <ul> <li>The measured weight is greater than the configured weight by ± 1.05%</li> <li>The pre-test weight (when the scale must be empty) was greater than 5 lb.</li> </ul>                                                                                          |
|             | This checks the accuracy of both forks with an evenly placed test weight. Remove weights from the forks, level the forks and then select the Confirm button. Place a known weight evenly on both forks, enter the weight amount, and then press the Run Test button. |
| Fail        | Weight: 1000                                                                                                    |
|             | Scale Status: Single Weight Check FAILED                                                                                                    |
|             | b).<br>Load Cell 1 is Healthy.<br>Load Cell 2 is Healthy.<br>The pre-test weight was too heavy. (45 lb > 5 lb)                                                                                                    |
|             |                                                                                                    |

Table 6-4. Single Weight Test Result Examples

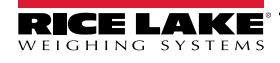

# 6.4 Corner Weight Accuracy Test

Corner Weight Accuracy test involves configuring a weight value and testing it against a known weight measured in four different positions on the forks. The test passes when the configured weight value is measured at  $\pm$  1.05% compared to the known weight at each position. This test may discover issues in either fork or to the position measurements were made.

Corner Weight Accuracy Test

- 1. Select from the Scale Test Home page.
- 2. Remove weight and then level the forks.
- 3. Enter the weight of the test weight into the Weight field.
- 4. Select Confirm.

| Scale Test                                                              |                                                                                                    |                                                                                                    | _ = ×      |
|-------------------------------------------------------------------------|----------------------------------------------------------------------------------------------------|----------------------------------------------------------------------------------------------------|------------|
| Scale Test                                                              | - Corner Weight                                                                                                    |                                                                                                    |            |
| This checks the accur<br>select the Confirm bu<br>Run Test button. Repo | acy of each fork corner with a test weight. Remove<br>tton. Place the known test weight at the first fork p<br>at for the remaining positions. | weights from the forks, level the forks and then<br>osition, enter the weight amount, and then press the | Next Test  |
| Weight:                                                                 | 1000                                                                                                    | ←                                                                                                    |            |
| Please confirr                                                          | n the forks are level and empty.                                                                                                    |                                                                                                    | Prev. Test |
|                                                                         |                                                                                                    |                                                                                                    |            |
|                                                                         |                                                                                                    |                                                                                                    | Home       |
|                                                                         |                                                                                                    | IRM <u>R</u> UN TEST                                                                                     |            |

Figure 6-8. Corner Weight Accuracy Test Configuration

5. Pre-Test Diagnostics processes.

| This checks the accuracy<br>select the Confirm butto<br>Run Test button. Repeat | of each fork corner with a test we<br>n. Place the known test weight at t<br>for the remaining positions. | ight. Remove weights fro<br>he first fork position, ent | m the forks, level th<br>er the weight amou | ne forks and then<br>nt, and then press the | Next Test  |
|---------------------------------------------------------------------------------|----------------------------------------------------------------------------------------------------|---------------------------------------------------------|---------------------------------------------|---------------------------------------------|------------|
| Weight:                                                                         | 1000                                                                                                    |                                                         |                                             |                                             |            |
| Gathering Pre-1                                                                 | ïest Diagnostics                                                                                          |                                                         | D<br>C                                      | B                                           | Prev. Test |
|                                                                                 |                                                                                                    | CONFIRM                                                 | R                                           | UN TEST                                     |            |

Figure 6-9. Gathering Pre-Test Diagnostics

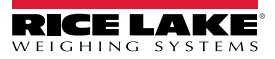

- 6. Pre-Test Diagnostics completes and **Run Test** becomes available.
- 7. Position the test weight in the location indicated by the Corner Weight Test.
- 8. Lift the test weight.
- 9. Select Run Test.

| Scale Test                                                                | - Corner Weight                                                                                                    |                                                                                         |            |
|---------------------------------------------------------------------------|----------------------------------------------------------------------------------------------------|-----------------------------------------------------------------------------------------|------------|
| This checks the accura<br>select the Confirm but<br>Run Test button. Repe | cy of each fork corner with a test weight. Remove weights<br>ton. Place the known test weight at the first fork position, o<br>at for the remaining positions. | from the forks, level the forks and then<br>anter the weight amount, and then press the | Next Test  |
| Weight:                                                                   | 1000                                                                                                    |                                                                                         |            |
| Please add the                                                            | known weight to the Back Right Forl<br>Indicated weight —<br>position                                                                                          |                                                                                         | Prev. Test |
|                                                                           |                                                                                                    |                                                                                         | Home       |

Figure 6-10. Corner Weight Accuracy Test Execution

10. Testing... displays while the system processes the weight.

| his checks the accuracy of<br>elect the Confirm button.<br>Run Test button. Repeat for | each fork corner with a test weight. Remove weig<br>Place the known test weight at the first fork positi<br>r the remaining positions. | hts from the forks, level the forks and then<br>on, enter the weight amount, and then press the | Next Test |
|----------------------------------------------------------------------------------------|----------------------------------------------------------------------------------------------------|-------------------------------------------------------------------------------------------------|-----------|
| Weight:                                                                                | 1000                                                                                                    |                                                                                                 |           |
| Festing                                                                                |                                                                                                    | D B                                                                                             | Prev. Tes |
|                                                                                        |                                                                                                    | СА                                                                                              | Stop      |
|                                                                                        |                                                                                                    |                                                                                                 |           |

Figure 6-11. Corner Weight Accuracy Test In Progress

- 11. The display updates with the next position identified.
- 12. Lower the test weight.
- 13. Repeat Step 7 through Step 12 for positions B through D.
- 14. The test completes and the results display (Section 6.4.1 on page 44).

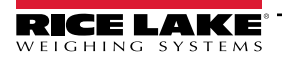

#### 6.4.1 Corner Weight Accuracy Test Result Examples

NOTE: View Log Files (see Section 6.7 on page 53) for detailed weight measurement results in each position.

| Test Result | Example                                                                                                    |  |  |
|-------------|----------------------------------------------------------------------------------------------------|--|--|
|             | Scale Test Corpor Weight                                                                                                    |  |  |
|             | Scale Test - Conner weight result.         This checks the accuracy of each fork corner with a test weight. Remove weights from the forks, level the forks and then select the Confirm button. Place the known test weight at the first fork position, enter the weight amount, and then press the Run Test button. Repeat for the remaining positions. |  |  |
|             | Weight: 1000                                                                                                    |  |  |
| Pass        | Corner Weight Check Status: PASSED D B                                                                                                    |  |  |
|             | The weight was within the range of +/- 1.05% for all 4 corners.<br>Load Cell 1 is Healthy.<br>Corners A and B were 1000 and 1010. The values are good, Within 5 lbs.                                                                                                    |  |  |
|             | Corrers C and D were 1000 and 1010. The values are good. Within 5 lbs.                                                                                                    |  |  |
|             |                                                                                                    |  |  |
|             | The following example suggests load cells are not functioning on the left side. This could be result of                                                                                                    |  |  |
|             | loose cables or a faulty load cell. In addition debris, binding or damage caused to the left side of scale flexure can cause issues to the weight measurement on left side.                                                                                                    |  |  |
|             | Scale Test - Corpor Weight                                                                                                    |  |  |
|             | This checks the accuracy of each fork corner with a test weight. Remove weights from the forks, level the forks and then select the Confirm butch. Diace the known test weight at the first fork position, enter the weight amount, and then press the Run Test button. Repeat for the remaining positions.                                             |  |  |
| Fail        | Weight: 1000                                                                                                    |  |  |
|             | Scale Status: Corner Weight Check FAILED D B                                                                                                    |  |  |
|             | The live weight is not within the range of +/- 1.05% for all 4 corners.<br>The following corners failed: C.D.<br>Load Cell 1 is Healthy.<br>Load Cell 2 is Healthy.                                                                                                    |  |  |
|             | The pre-test weight was too heavy. (995 lb > 5 lb)                                                                                                    |  |  |
|             | <u>C</u> ONFIRM <u>R</u> UN TEST                                                                                                    |  |  |
|             |                                                                                                    |  |  |

Table 6-5. Corner Weight Test Result Examples

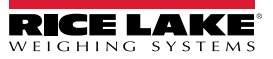

# 6.5 Fork Angle Test

The Fork Angle Test checks pitch and roll of the forklift and provides three possible results: Pass, Warning or Failed. The following table lists test criteria:

| Pitch Test  |                                                                   |  |
|-------------|-------------------------------------------------------------------|--|
| Test Result | Result Criteria                                                   |  |
| Pass        | • ± 2 degrees.                                                    |  |
| Warning     | <ul><li> -2 to -7 degrees</li><li> 2 to 7 degrees</li></ul>       |  |
| Failed      | <ul><li>-7 degrees or less</li><li>7 degrees or greater</li></ul> |  |

| Roll Test   |                                                                    |  |
|-------------|--------------------------------------------------------------------|--|
| Test Result | Result Criteria                                                    |  |
| Pass        | • ± 2 degrees.                                                     |  |
| Warning     | <ul><li> -2 to -3 degrees</li><li> 2 to 3 degrees</li></ul>        |  |
| Failed      | <ul><li>-3 degrees or less.</li><li>3 degrees or greater</li></ul> |  |

Table 6-6. Fork Angle Test Criteria

Fork Angle Test

- 1. Select from the Scale Test Home page.
- 2. Level the forks and then select **Confirm.**

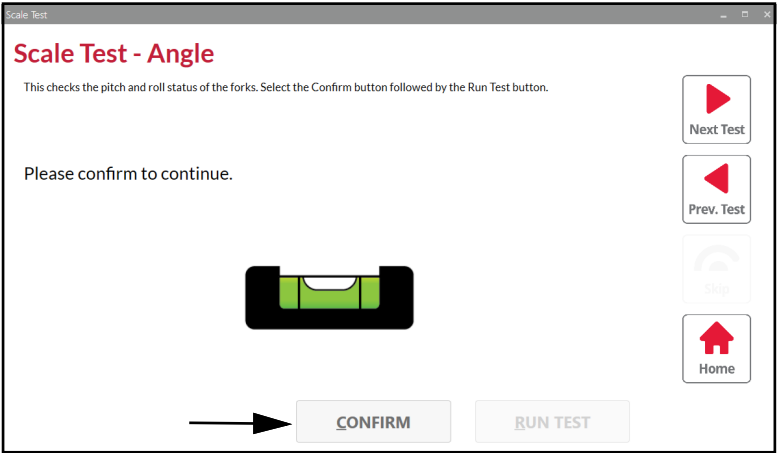

Figure 6-12. Fork Angle Test Confirmation

3. Pre-Test Diagnostics processes.

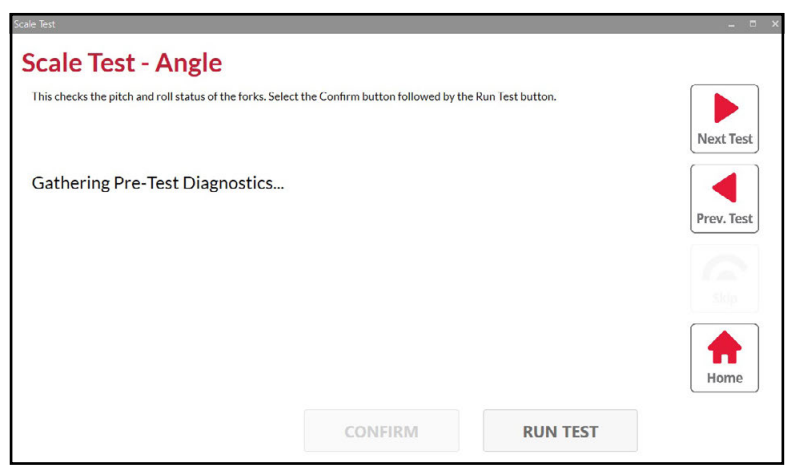

Figure 6-13. Gathering Pre-Test Diagnostics

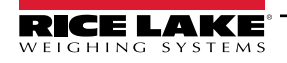

- 4. Pre-Test Diagnostics completes and Run Test becomes available.
- 5. Select Run Test.

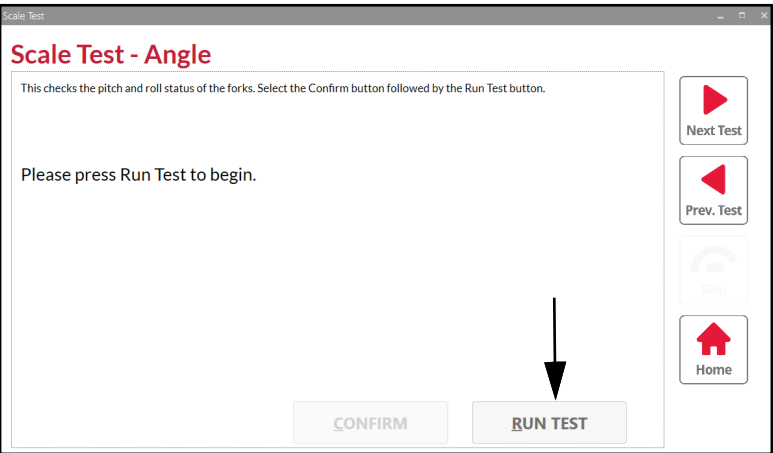

Figure 6-14. Fork Angle Test Execution

6. Testing... displays while the test occurs.

| Scale Test                                              |                                       |                     | - = ×      |
|---------------------------------------------------------|---------------------------------------|---------------------|------------|
| Scale Test - Angle                                      |                                       |                     |            |
| This checks the pitch and roll status of the forks. Sel | ect the Confirm button followed by th | he Run Test button. | Next Test  |
| Testing                                                 |                                       |                     | Prev. Test |
|                                                         |                                       |                     |            |
|                                                         |                                       |                     | Home       |
|                                                         | CONFIRM                               | <u>R</u> UN TEST    |            |

Figure 6-15. Fork Angle Test In Progress

7. The test completes and the results display (Section 6.5.1 on page 47).

#### 6.5.1 Fork Angle Test Result Examples

NOTE: See Table 6-6 on page 45 for Fork Angle Test criteria.

**Test Result** Example **Scale Test - Angle** This checks the pitch and roll status of the forks. Select the Confirm button followed by the Run Test button. Next Test Pitch and Roll Status: PASSED The pitch angle of 0.6 is within the range of +/-7 degrees. The roll angle of -0.1 is within the range of +/-3 degrees. Prev. Test Pass Ħ Home **RUN TEST** A Warning issued due to pitch exceeding 2 degrees while remaining less than 7 degrees. **Scale Test - Angle** This checks the pitch and roll status of the forks. Select the Confirm button followed by the Run Test button. Next Test Pitch and Roll Status: WARNING Warning The pitch angle of -6.4 is outside the range of  $\pm$  2 degrees. The roll angle of -0.3 is within the range of  $\pm$  3 degrees. Prev. Test A Home **RUN TEST** The test failed due to pitch exceeding 7 degrees. **Scale Test - Angle** This checks the pitch and roll status of the forks. Select the Confirm button followed by the Run Test button. Next Test Pitch and Roll Status: FAILED Fail The pitch angle of -7.2 is outside the range of  $\pm$ 7 degrees. The roll angle of -0.3 is within the range of  $\pm$ 7 degrees. Prev. Test A Home **RUN TEST** 

Table 6-7. Fork Angle Test Result Examples

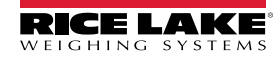

# 6.6 Scale Health Test

Scale Health Test performs three groups of tests to check for a variety of potential issues:

- Pre-Test Diagnostics (Section 6.2 on page 38)
- Test Data (Table 6-8 on page 48)
- Additional Test Data (Table 6-9 on page 48)

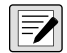

NOTE: The overall test result (Passed or Failed) is displayed at the completion of the Scale Health Test. Individual test results are displayed in Log Files (Section 6.7 on page 53).

#### Test Data

Scale Health Test performs several to checks to identify potential issues with a scale.

| Test                | Description                                                                                                    |
|---------------------|----------------------------------------------------------------------------------------------------|
| Scale Weight        | Displays the current weight measured by the scale. In addition, displays weight failure or error states: <ul> <li>Invalid: Invalid weight display</li> <li>~~~~~~?: Pitch or roll exceeded tolerances</li> <li>^^^^^^: Load cell overload</li> <li>: Load cell underload</li> </ul> |
| Result              | Displays the test result.<br>Results: PASSED, FAILED                                                                                                    |
| Result Description  | <ul> <li>A brief description of health test results.</li> <li>Common Result Descriptions include: <ul> <li>All Health Checks Passed.</li> <li>Overload/Underload Status Error</li> <li>Fork Level Status Error</li> </ul> </li> </ul>                                               |
| Load Cell 1 mV      | Displays raw mV from load cell 1.                                                                                                    |
| Load Cell 2 mV      | Displays raw mV from load cell 2.                                                                                                    |
| Snapshot is Valid   | Displays if streaming snapshot is valid.<br>Results: True, False                                                                                                    |
| Underload Status    | Displays underload test status.                                                                                                    |
| Overload Status     | Displays overload test status.                                                                                                    |
| Power Supply Status | Displays power supply test results.                                                                                                    |
| Load Cell 1 Status  | Displays raw mV from load cell 1.                                                                                                    |
| Load Cell 2 Status  | Displays raw mV from load cell 2.                                                                                                    |

Table 6-8. Scale Health Test - Test Data Descriptions

#### **Additional Test Data**

Additional Test Data include more data items as well as data items that were previously tested. Repeated data items are included to retest items at different intervals.

| Test             | Description                                                                                                    |
|------------------|----------------------------------------------------------------------------------------------------|
| Scale Weight     | Displays the current weight measured by the scale. In addition, displays weight failure or error states: <ul> <li>Invalid: Invalid weight display</li> <li></li></ul> |
| Max Load Cell 1: | Maximum theoretical mV load of load cell 1.<br><b>NOTE: Does not display when scale weight it in an error state (for example, ^^^^^ or</b><br>).                      |
| Max Load Cell 2: | Maximum theoretical mV load of load cell 2.<br><b>NOTE: Does not display when scale weight it in an error state (for example, ^^^^^ or</b><br>).                      |
| Load Cell 1 mV   | Displays raw mV from load cell 1.                                                                                                    |

Table 6-9. Scale Health Test - Additional Test Data Descriptions

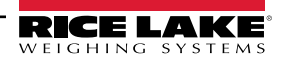

| Test           | Description                                                                                       |
|----------------|---------------------------------------------------------------------------------------------------|
| Load Cell 2 mV | Displays raw mV from load cell 2.                                                                 |
| Pitch Angle    | Displays the calculated pitch angle in degrees.<br>For test criteria see, Section 6.5 on page 45. |
| Roll Angle     | Displays the calculated roll angle in degrees.<br>For test criteria see, Section 6.5 on page 45.  |
| UID            | Displays the Unit ID. This value is configured from the factory as the forklift serial number.    |
| User Mode      | Displays the user mode number from junction box.                                                  |

Table 6-9. Scale Health Test - Additional Test Data Descriptions (Continued)

#### 6.6.1 Performing Scale Health Test

Scale Health Test

1. Select

from the Scale Test Home page.

2. Level the forks and then select Confirm.

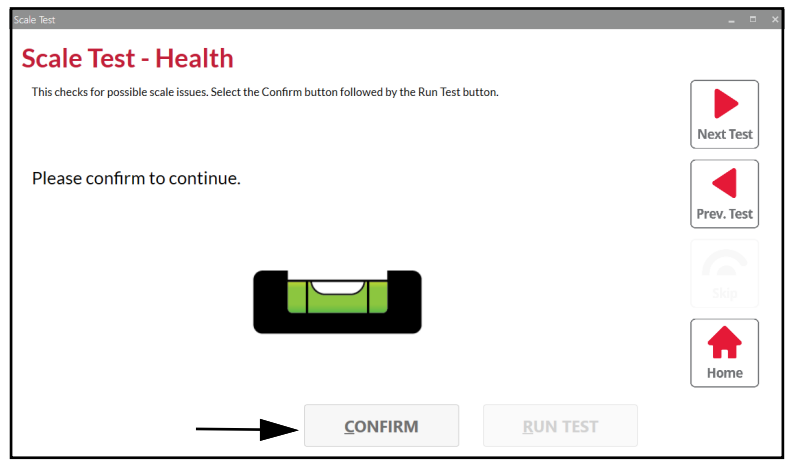

Figure 6-16. Scale Status Test Confirmation

3. Pre-Test Diagnostics processes.

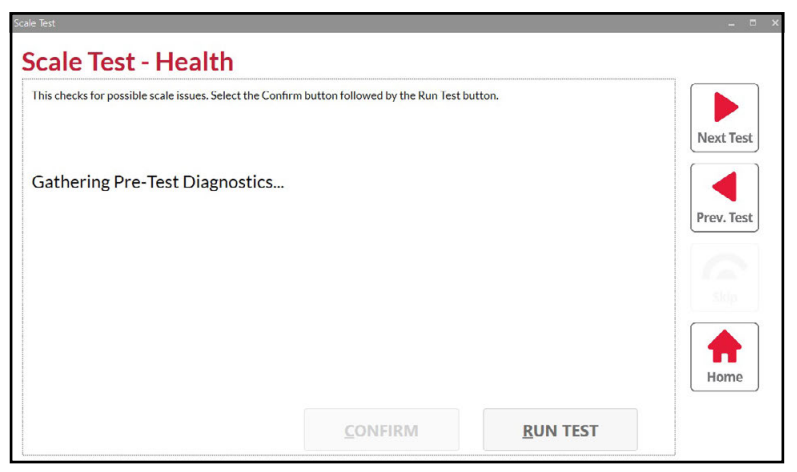

Figure 6-17. Gathering Pre-Test Diagnostics

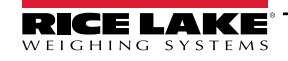

- 4. Pre-Test Diagnostics completes and Run Test becomes available.
- 5. Select Run Test.

| Scale Test                                                |                                   |                 | _ = ×      |
|-----------------------------------------------------------|-----------------------------------|-----------------|------------|
| Scale Test - Health                                       |                                   |                 |            |
| This checks for possible scale issues. Select the Confirm | n button followed by the Run Test | outton.         |            |
|                                                           |                                   |                 | Next Test  |
| Please remove any weights from th                         | e forks.                          |                 |            |
|                                                           |                                   |                 | Prev. Test |
|                                                           |                                   |                 |            |
|                                                           |                                   |                 | Skip       |
|                                                           |                                   |                 |            |
|                                                           |                                   |                 | Home       |
|                                                           | CONFIRM                           | DIIN TEST       |            |
|                                                           | CONFIRM                           | <u>RON TEST</u> |            |

Figure 6-18. Scale Status Test Activation

6. Testing... displays while the test occurs.

| his checks for possible scale issues. Select | t the Confirm button followed by the Run Test b | utton. |            |
|----------------------------------------------|-------------------------------------------------|--------|------------|
|                                              |                                                 |        | Next Test  |
| esting                                       |                                                 |        |            |
|                                              |                                                 |        | Prev. Test |
|                                              |                                                 |        |            |
|                                              |                                                 |        | Skip       |
|                                              |                                                 |        |            |
|                                              |                                                 |        |            |

Figure 6-19. Scale Status Test In Progress

7. The test completes and the results display (Section 6.6.2 on page 51).

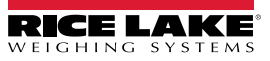

## 6.6.2 Scale Status Test Result Examples

| Test Result | Example                                                                                                    |
|-------------|----------------------------------------------------------------------------------------------------|
| Passed      | Scale Test - Health This checks for possible scale issues. Select the Confirm button followed by the Run Test button.  Scale Status: PASSED All Health Checks Passed. Lind Cell 1: 0 (0 mV) |
| F           | Failed due unacceptable load cell mV value (exceeded 7 mV).                                                                                                    |
| Failed      | Scale Test - Health This checks for possible scale issues. Select the Confirm button followed by the Run Test button. Next Test Scale Status: FAU ED                                        |
|             | Load Cell 1 Does Not Look Healthy<br>Load Cell 2:933 mV<br>Load Cell 2:933 mV                                                                                                    |
|             | <u>C</u> ONFIRM <u>R</u> UN TEST                                                                                                    |

Table 6-10. Scale Status Test Result Examples

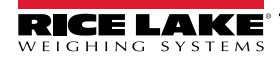

## 6.6.3 Troubleshooting Scale Status Test Failed Results

| Message                          | Actions                                                                                                    |
|----------------------------------|----------------------------------------------------------------------------------------------------|
| Load Cell Does Not Look Healthy. | Verify load cell is functioning correctly, load cell connection and perform load cell resistance test.                                                                                                    |
| The Scale Data is in invalid.    | Verify load cell connection,                                                                                                    |
| The Weight Data is invalid       | Verify the setup switch is not enabled.<br>Verify load cell is functioning correctly, load cell connection and perform load cell<br>resistance test.<br>Verify if the load cell is experiencing overload or underload.<br>If load cells appear to be function correctly, recalibrate the scale. |
| Diagnostic Data Error Flag       | Verify if Diagnostic Data errors are present (underload Error, overload error or<br>Power Supply error).<br>If present, Verify load cell is functioning correctly, load cell connection and perform<br>load cell resistance test and calibration.                                               |
| Load Cell Status (mV Range)      | Load cell output inconsistent readings with defined load.<br>Verify load cell condition, connection or overload/underload stops adjustment.<br><b>NOTE: Load cell voltage range is considered faulty when under 0 or over 7.5</b><br><i>mV.</i>                                                 |
| Overload Status                  | The measured weight indication exceeds capacity limit.<br>If no load status error is present, than overload status condition is potentially a cal-<br>ibration issue. Perform Single Weight or Corner Test, if no load cell status error<br>occurs verify calibration.                          |
| Pitch and Roll Angles            | Exceeds Pitch and Roll criteria ranges (Section 6.4 on page 42).<br>Check junction box is securely mounted and verify calibration.                                                                                                    |
| Power Supply Status              | Verify power source supplying power to junction box is operating correctly.                                                                                                    |

Table 6-11. Scale Health Test Common Failure Messages

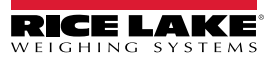

# 6.7 Scale Test - Log Files

Test Logs provide a history of tests results sorted from oldest to newest. Each test is added as an entry and provides details why a test passed or failed.

#### 6.7.1 Viewing Log Files

Test Logs

from the Scale Test Home page.

2. The Log Files display.

Select

1.

3. Use the scroll bar to navigate to the desired entry.

| Dirch Angles - 0.6 decrease                                                                                 |          |            |
|----------------------------------------------------------------------------------------------------|----------|------------|
| Roll Angle: -0.1 degrees                                                                                    |          |            |
| UID: 174570                                                                                                 |          |            |
| User Mode: 600                                                                                              |          | Next Test  |
| 2/09/2024 01:50:49 PM:                                                                                      |          |            |
| Single Weight Test                                                                                          |          |            |
| PRÉ-TEST DATA                                                                                               |          |            |
| Scale Weight: 0 lb                                                                                          |          |            |
| Load Cell 1 mV: 0.395516 mV                                                                                 |          |            |
| Load Cell 2 mV: 0.396219 mV                                                                                 |          |            |
| The mV for cell 1 is within the configured min and max. of 0 and 7.5.                                       |          | Prev. lest |
| The mV for cell 2 is within the configured min and max. of 0 and 7.5.                                       |          |            |
| Pitch Angle: 0.6 degrees                                                                                    |          |            |
| Roll Angle: -0.1 degrees                                                                                    |          |            |
| 010: 174570                                                                                                 |          |            |
| User Mode 600                                                                                               |          |            |
| IEST DAIA                                                                                                   |          |            |
| larget weight 1000 ib                                                                                       |          |            |
| Actual Weight U ID                                                                                          |          |            |
| The mV for cell 1 is within the configured min and max, of 0 and 7.5.                                       |          |            |
| The my for cell 2 is within the configured min and max, or 0 and 7.5.                                       |          |            |
| Result Description: The weight of 0 lb is not within the range of 4./+ 1.05% (Range is 950 lb to 1.050 lb.) |          |            |
| And Call 15 Too Low (0.40 m) (0.40 m) in iting in 0.3955 mV)                                                |          |            |
| sad cell i is too cow, too my, minimum is classe my                                                         |          |            |
| ADDITIONAL TEST DATA                                                                                        |          | Hamo       |
| Scale Weinht 0 lh                                                                                           | _        | Home       |
| scale weight o ib                                                                                           | <b>T</b> |            |

Figure 6-20. Scale Test Logs

NOTE: The log file may not load if there are two or Scale Test instances opened. If Error reading log file displays, close any additional Scale Test windows and try opening the log file again.

#### 6.7.2 Saving Log Files

The Log Files may be saved as a text file (\*.txt) for review outside of VIRTUi<sup>3</sup>.

- 1. Access Log Files.
- 2. Select the **Save** button.

| Pitch Angle: 0.6 degrees                                                                         |   |            |
|--------------------------------------------------------------------------------------------------|---|------------|
| Roll Angle: -0.1 degrees                                                                         |   |            |
| 010:174570                                                                                       |   |            |
| User Mode: 600                                                                                   |   | Next Test  |
| 12/09/2024 01-50-49 PM+                                                                          |   |            |
| Single Weight Test                                                                               |   |            |
| PRE-TEST DATA                                                                                    |   |            |
| Scale Weight 0 lb                                                                                |   |            |
| Load Cell 1 mV: 0.395516 mV                                                                      |   |            |
| Load Cell 2 mV: 0.396219 mV                                                                      |   |            |
| The mV for cell 1 is within the configured min and max. of 0 and 7.5.                            |   | Prev. Test |
| The mV for cell 2 is within the configured min and max. of 0 and 7.5.                            |   |            |
| Pitch Angle: 0.6 degrees                                                                         |   |            |
| Roll Angle: -0.1 degrees                                                                         |   |            |
| UID: 174570                                                                                      |   |            |
| User Mode: 600                                                                                   |   |            |
| TEST DATA                                                                                        |   |            |
| larget Weight: 1000 lb                                                                           |   |            |
| Actual Weight: 0 lb                                                                              |   |            |
| The mV for cell 1 is within the configured min and max, of 0 and 7.5.                            |   |            |
| Ine my for cell 2 is within the configured min and max, of 0 and 7.5.                            |   |            |
| Nesult FALED                                                                                     |   |            |
| Next Description: The weight of this not which the range of +/+ 1.05% (kange is 950 to 1050 to). |   |            |
| Load Cell I is loo tow. (uwo mv, minimum is 0.3933 mv)                                           |   |            |
| ADDITIONAL TEXT DATA                                                                             |   |            |
| Scale Weight 0 lb                                                                                |   | Home       |
| Scale weight o to                                                                                | * |            |

Figure 6-21. Scale Test Logs Save Button

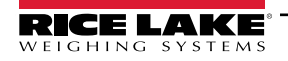

- 3. Save As window displays.
- 4. Navigate to desired file location.
- 5. Enter desired file name and then select **Save**.

| V Save As                                                                              |                    |                    |                 | ×      |
|----------------------------------------------------------------------------------------|--------------------|--------------------|-----------------|--------|
| $\leftarrow$ $\rightarrow$ $\checkmark$ $\uparrow$ ${=}$ > This PC > OS (C:) > Windows | s > System32       | ~ C 5              | Search System32 | م      |
| Organize 👻 New folder                                                                  |                    |                    | I               | ≣ - 👔  |
| 🔁 Graphics                                                                             | Name               | Date modified      | Туре            | Size   |
|                                                                                        | 0409               | 5/7/2022 2:30 AM   | File folder     |        |
| 🗸 📮 This PC                                                                            | <b>1</b> 033       | 7/15/2024 5:14 PM  | File folder     |        |
| > 🏭 OS (C:)                                                                            | AdvancedInstallers | 5/7/2022 12:25 AM  | File folder     |        |
| > 📻 EUData (\\corp.rlws.com\data1\Data\Departments\                                    | AppLocker          | 5/7/2022 12:24 AM  | File folder     |        |
| >   00-Rice Lake Europe (\\corp.rlws.com\Data1\Remo                                    | ar-SA              | 12/14/2023 4:07 PM | File folder     |        |
| > Modena (M:)                                                                          | 📁 bg-BG            | 12/14/2023 4:07 PM | File folder     |        |
| > Corporate Data (Z:)                                                                  | Bthprops           | 5/7/2022 12:25 AM  | File folder     |        |
| > 🧐 Network                                                                            | a-ES               | 12/14/2023 4:07 PM | File folder     |        |
| File name                                                                              |                    |                    |                 | -      |
| Save as type: Text Files (*.txt)                                                       |                    |                    |                 | ~      |
| ∧ Hide Folders                                                                         |                    | (                  | Save            | Cancel |

Figure 6-22. Save As Window

6. Open the saved test log file in a text editor such as Windows Notepad<sup>®</sup> to view.

| ScaleTestLog.txt × +                                                                                                    | -     |        | × |
|----------------------------------------------------------------------------------------------------|-------|--------|---|
| File Edit View                                                                                                    |       |        | ŝ |
| Pitch Angle: 0.6 degrees<br>Roll Angle: -0.1 degrees<br>UID: 174570<br>User Mode: 600                                                                                                    |       |        |   |
| 12/09/2024 01:50:49 PM:<br>Single Weight Test<br>PRE-TEST DATA<br>Scale Weight: 0 lb<br>Load Cell 1 mV: 0.395516 mV<br>Load Cell 2 mV: 0.395219 mV<br>The mV for coll 1 is within the configured min and max of 0 and 7.5 |       |        |   |
| The mV for cell 1 is within the configured min and max. of 0 and 7.5.<br>Pitch Angle: 0.6 degrees<br>Roll Angle: -0.1 degrees<br>UID: 174570                                                                              |       |        |   |
| User Mode: 600<br>TEST DATA                                                                                                    |       |        |   |
| Target Weight: 1000 lb<br>Actual Weight: 0 lb<br>The mV for cell 1 is within the configured min and max. of 0 and 7.5.<br>The mV for cell 2 is within the configured min and max. of 0 and 7.5.                           |       |        |   |
| Result: FAILED<br>Result Description: The weight of 0 lb is not within the range of +/-<br>is 950 lb to 1050 lb.).<br>Load Cell 1 is Too Low. (0.40 mV. minimum is 0.3955 mV)                                             | 1.05% | (Range |   |
| Load Cell 2 is Healthy.<br>ADDITIONAL TEST DATA<br>Scale Weight: 0 lb<br>Max Load Cell 1: 0.395516 mV<br>Max Load Cell 2: 0.395516 mV<br>Load Cell 2: 0.395516 mV                                                         |       |        |   |
| Load Cell 2 mV: 0.395256 mV<br>Pitch Angle: 0.6 degrees                                                                                                    |       |        |   |
| Ln 10, Col 32 14,573 characters 100% Windows (CRLF)                                                                                                    | UTF-8 |        |   |

Figure 6-23. Test Log Text File

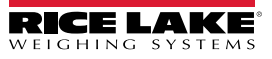

## 6.7.3 Single Weight Accuracy Test Entry Examples

| 12/09/2024 05:15:30 PM:                                                     | 12/09/2024 05:16:17 PM:                                                                                     |
|-----------------------------------------------------------------------------|----------------------------------------------------------------------------------------------------|
|                                                                             |                                                                                                    |
| PRE-IEST DATA                                                               | PRE-IEST DATA                                                                                               |
| Scale Weight: 0 lb                                                          | Scale Weight: 985 lb                                                                                        |
| Load Cell 1 mV: 0.395618 mV                                                 | Load Cell 1 mV: 1.894527 mV                                                                                 |
| Load Cell 2 mV: 0.396505 mV                                                 | Load Cell 2 mV: 0.451786 mV                                                                                 |
| The mV for cell 1 is within the configured min and max. of 0 and 7.5.       | The mV for cell 1 is within the configured min and max. of 0 and 7.5.                                       |
| The mV for cell 2 is within the configured min and max. of 0 and 7.5.       | The mV for cell 2 is within the configured min and max. of 0 and 7.5.                                       |
| Pitch Angle: 0.7 degrees                                                    | Pitch Angle: 0.8 degrees                                                                                    |
| Roll Angle: -0.1 degrees                                                    | Roll Angle: -0.1 degrees                                                                                    |
| UID: 174570                                                                 | UID: 174570                                                                                                 |
| User Mode: 600                                                              | User Mode: 600                                                                                              |
| TEST DATA                                                                   | TEST DATA                                                                                                   |
| Target Weight: 500 lb                                                       | Target Weight: 500 lb                                                                                       |
| Actual Weight: 495 lb                                                       | Actual Weight: 985 lb                                                                                       |
| The mV for cell 1 is within the configured min and max. of 0 and 7.5.       | The mV for cell 1 is within the configured min and max. of 0 and 7.5.                                       |
| The mV for cell 2 is within the configured min and max. of 0 and 7.5.       | The mV for cell 2 is within the configured min and max. of 0 and 7.5.                                       |
| Result: PASSED                                                              | Result: FAILED                                                                                              |
| Result Description: The weight of 495 lb was within the range of +/- 1.05%. | Result Description: The weight of 985 lb is not within the range of +/- 1.05% (Range is 475 lb to 525 lb.). |
| Load Cell 1 is Healthy.                                                     | Load Cell 1 is Too Low. (1.89 mV, minimum is 1.8945 mV)                                                     |
| Load Cell 2 is Healthy.                                                     | Load Cell 2 is Too Low. (0.45 mV, minimum is 0.4518 mV)                                                     |
| ADDITIONAL TEST DATA                                                        | The pre-test weight was too heavy. (985 lb > 5 lb)                                                          |
| Scale Weight: 495 lb                                                        | ADDITIONAL TEST DATA                                                                                        |
| Max Load Cell 1: 1.137747 mV                                                | Scale Weight: 985 lb                                                                                        |
| Max Load Cell 2: 1.137747 mV                                                | Max Load Cell 1: 3.371289 mV                                                                                |
| Load Cell 1 mV: 1.117478 mV                                                 | Max Load Cell 2: 3.371289 mV                                                                                |
| Load Cell 2 mV: 0.452008 mV                                                 | Load Cell 1 mV: 1.894462 mV                                                                                 |
| Pitch Angle: 0.8 degrees                                                    | Load Cell 2 mV: 0.451768 mV                                                                                 |
| Roll Angle: -0.1 degrees                                                    | Pitch Angle: 0.8 degrees                                                                                    |
| UID: 174570                                                                 | Roll Angle: -0.1 degrees                                                                                    |
| User Mode: 600                                                              | UID: 174570                                                                                                 |
|                                                                             | User Mode: 600                                                                                              |
|                                                                             |                                                                                                    |

Figure 6-24. Single Weight Test Pass and Fail Examples

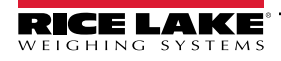

#### Corner Weight Accuracy Test Entry Examples 6.7.4

| 12/09/2024 01:55:55 PM:<br>Comer Weight Test<br>PRE-TEST DATA<br>Scale Weight: 0 lb<br>Load Cell 1 mV: 0.395415 mV<br>Load Cell 2 mV: 0.396274 mV<br>The mV for cell 1 is within the configured min and max. of 0 and 7.5.<br>The mV for cell 2 is within the configured min and max. of 0 and 7.5.<br>Pitch Angle: -0.1 degrees<br>Roll Angle: -0.1 degrees<br>UID: 174570<br>User Mode: 600<br>TEST DATA<br>Target Weight: 1000 lb<br>Actual Weight Right Front (B): 1010 lb<br>Actual Weight Left Back (A): 1010 lb<br>Actual Weight Left Foort (D): 1010 lb<br>Actual Weight Left Front (D): 1010 lb<br>The mV for cell 1 is within the configured min and max. of 0 and 7.5.<br>The mV for cell 1 is within the configured min and max. of 0 and 7.5.<br>Result: PASSED<br>Result Description: The weight was within the range of +/- 1.05% for<br>all 4 corners.<br>Load Cell 1 is Healthy.<br>Load Cell 2 is Healthy.<br>Corners A and B were 1010 and 1010. The values are<br>good. Within 5 lbs.<br>Corners C and D were 1010 and 1010. The values are<br>good. Within 5 lbs.<br>ADDITIONAL TEST DATA<br>Scale Weight: 1010 lb<br>Max Load Cell 1: 1.909658 mV<br>Max Load Cell 1: 1.909658 mV<br>Max Load Cell 2: 1.909658 mV<br>Max Load Cell 2: mV: 1.097227 mV<br>Pitch Angle: -0.6 degrees<br>Roll Angle: -0.1 degrees<br>UID: 174570<br>User Mode: 600<br>Efeure 6.25 Corner Weight | 12/09/2024 01:57:51 PM:<br>Corner Weight Test<br>PRE-TEST DATA<br>Scale Weight: 995 lb<br>Load Cell 1 mV: 0.863404 mV<br>Load Cell 2 mV: 1.470265 mV<br>The mV for cell 1 is within the configured min and max. of 0 and 7.5.<br>The mV for cell 1 is within the configured min and max. of 0 and 7.5.<br>Pitch Angle: 0.6 degrees<br>Roll Angle: -0.1 degrees<br>UID: 174570<br>User Mode: 600<br>TEST DATA<br>Target Weight 1000 lb<br>Actual Weight Right Back (A): 995 lb<br>Actual Weight Right Font (B): 995 lb<br>Actual Weight Left Front (D): 1225 lb<br>The mV for cell 1 is within the configured min and max. of 0 and 7.5.<br>The mV for cell 1 is within the configured min and max. of 0 and 7.5.<br>The mV for cell 2 is within the configured min and max. of 0 and 7.5.<br>The mV for cell 1 is within the configured min and max. of 0 and 7.5.<br>The mV for cell 2 is within the configured min and max. of 0 and 7.5.<br>The mV for cell 1 is within the configured min and max. of 0 and 7.5.<br>The mV for cell 2 is within the configured min and max. of 0 and 7.5.<br>The mV for cell 1 is healthy.<br>Load Cell 1 is Healthy.<br>Load Cell 1 is Healthy.<br>Load Cell 2 is Too Low. (1.47 mV, minimum is 1.4703<br>mV)<br>The pre-test weight was too heavy. (995 lb > 5 lb)<br>ADDITIONAL TEST DATA<br>Scale Weight: 1225 lb<br>Max Load Cell 1: 2.699986 mV<br>Load Cell 1 : 2.699986 mV<br>Load Cell 1 : 2.699986 mV<br>Load Cell 2 is 0.6 degrees<br>Roll Angle: -0.1 degrees<br>Roll Angle: -0.1 degrees<br>Roll Angle: -0.1 degrees<br>Roll Angle: -0.1 degrees<br>Roll Angle: -0.1 degrees<br>Roll Angle: -0.1 degrees<br>Roll Angle: -0.1 degrees<br>Roll Angle: -0.1 degrees<br>Roll Angle: -0.1 degrees<br>Roll Angle: -0.1 degrees<br>Roll Angle: -0.1 degrees<br>Roll Angle: -0.0 degrees<br>Roll Angle: -0.0 degrees<br>Roll Angle: - |
|----------------------------------------------------------------------------------------------------|----------------------------------------------------------------------------------------------------|
|----------------------------------------------------------------------------------------------------|----------------------------------------------------------------------------------------------------|

Figure 6-25. Corner Weight Test Pass and Fail Examples

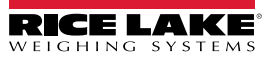

#### 6.7.5 Fork Angle Test Entry Examples

| 10/00/0004 05-00-40 DM                                                           | 10/00/0004 05-00-10 DM                                                             |
|----------------------------------------------------------------------------------|------------------------------------------------------------------------------------|
| 12/09/2024 00:00:46 PIN:                                                         | 12/09/2024 05:06:16 PM:                                                            |
|                                                                                  |                                                                                    |
| PRE-IEST DATA                                                                    | PRE-IEST DATA                                                                      |
| Scale Weight: 0 lb                                                               | Scale Weight: U ID                                                                 |
| Load Cell 1 mV: 0.395563 mV                                                      | Load Cell 1 mV: 0.395563 mV                                                        |
| Load Cell 2 mV: 0.396607 mV                                                      | Load Cell 2 mV: 0.396607 mV                                                        |
| The mV for cell 1 is within the configured min and max. of 0 and 7.5.            | The mV for cell 1 is within the configured min and max. of 0 and 7.5.              |
| The mV for cell 2 is within the configured min and max. of 0 and 7.5.            | The mV for cell 2 is within the configured min and max. of 0 and 7.5.              |
| Pitch Angle: 0.6 degrees                                                         | Pitch Angle: 0.6 degrees                                                           |
| Roll Angle: -0.1 degrees                                                         | Roll Angle: -0.1 degrees                                                           |
| UID: 174570                                                                      | UID: 174570                                                                        |
| User Mode: 600                                                                   | User Mode: 600                                                                     |
| TEST DATA                                                                        | TEST DATA                                                                          |
| Scale Weight: 0 lb                                                               | Scale Weight: 0 lb                                                                 |
| Result: PASSED                                                                   | Result: WARNING                                                                    |
| Result Description: The pitch angle of 0.6 is within the range of +/- 7 degrees. | Result Description: The pitch angle of -6.4 is outside the range of +/- 2 degrees. |
| The roll angle of -0.1 is within the range of +/- 3 degrees.                     | The roll angle of -0.3 is within the range of +/- 3 degrees.                       |
| ADDITIONAL TEST DATA                                                             | ADDITIONAL TEST DATA                                                               |
| Scale Weight: 0 lb                                                               | Scale Weight: 0 lb                                                                 |
| Max Load Cell 1: 0.395563 mV                                                     | Max Load Cell 1: 0.395563 mV                                                       |
| Max Load Cell 2: 0.395563 mV                                                     | Max Load Cell 2: 0.395563 mV                                                       |
| Load Cell 1 mV: 0.395590 mV                                                      | Load Cell 1 mV: 0.395553 mV                                                        |
| Load Cell 2 mV: 0.396552 mV                                                      | Load Cell 2 mV: 0.396441 mV                                                        |
| Pitch Angle: 0.6 degrees                                                         | Pitch Angle: -6.4 degrees                                                          |
| Roll Angle: -0.1 degrees                                                         | Roll Angle: -0.3 degrees                                                           |
| UID: 174570                                                                      | UID: 174570                                                                        |
| User Mode: 600                                                                   | User Mode: 600                                                                     |
|                                                                                  |                                                                                    |
|                                                                                  |                                                                                    |
|                                                                                  |                                                                                    |

Figure 6-26. Angle Test Pass and Warning Examples

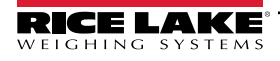

12/09/2024 05:08:42 PM: Angle Test PRE-TEST DATA Scale Weight: 0 lb Load Cell 1 mV: 0.395563 mV Load Cell 2 mV: 0.396607 mV The mV for cell 1 is within the configured min and max. of 0 and 7.5. The mV for cell 2 is within the configured min and max. of 0 and 7.5. Pitch Angle: 0.6 degrees Roll Angle: -0.1 degrees UID: 174570 User Mode: 600 TEST DATA Scale Weight: ~~~~~ Ib Result: FAILED Result Description: The pitch angle of -7.2 is outside the range of +/-7 degrees. The roll angle of -0.3 is within the range of +/- 3 degrees. ADDITIONAL TEST DATA Scale Weight: ~~~~~ Load Cell 1 mV: 0.395637 mV Load Cell 2 mV: 0.396404 mV Pitch Angle: -7.2 degrees Roll Angle: -0.3 degrees UID: 174570 User Mode: 600

Figure 6-27. Angle Test Fail Example

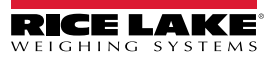

#### 6.7.6 Health Test Entry Examples

| 12/09/2024 05:09:43 PM:<br>Scale Health Test<br>PRE-TEST DATA<br>Scale Weight: 0 lb<br>Load Cell 1 mV: 0.395738 mV<br>Load Cell 2 mV: 0.396515 mV<br>The mV for cell 1 is within the configured min and max. of 0 and 7.5.<br>The mV for cell 2 is within the configured min and max. of 0 and 7.5.<br>Pitch Angle: 0.6 degrees<br>Roll Angle: -0.1 degrees<br>UID: 174570<br>User Mode: 600<br>TEST DATA<br>Scale Weight: 0 lb<br>Result: PASSED<br>Result Description: All Health Checks Passed.<br>Load Cell 1: 0.40 mV<br>Load Cell 2: 0.40 mV Indicator Data Error: No Error<br>Snapshot is Valid: True<br>Underload Status: OK | <ul> <li>12/09/2024 05:19:31 PM:</li> <li>Scale Health Test</li> <li>PRE-TEST DATA</li> <li>Scale Weight: ^^^^ Ib</li> <li>Load Cell 1 mV: 9.866320 mV</li> <li>Load Cell 2 mV: 9.648698 mV</li> <li>The mV for cell 1 is not within the configured min and max. of 0 and 7.5.</li> <li>The mV for cell 2 is not within the configured min and max. of 0 and 7.5.</li> <li>Pitch Angle: 0.7 degrees</li> <li>Roll Angle: -0.1 degrees</li> <li>UID: 174570</li> <li>User Mode: 600</li> <li>TEST DATA</li> <li>Scale Weight: ^^^^ Ib</li> <li>Result: FAILED</li> <li>Result EAILED</li> <li>Result Description: Overload Status Error</li> <li>Load Cell 1 Does Not Look Healthy</li> <li>Load Cell 1: 9.87 mV</li> </ul> |  |  |  |
|----------------------------------------------------------------------------------------------------|----------------------------------------------------------------------------------------------------|--|--|--|
|                                                                                                    | The m// for cell 2 is not within the configured min and may, of $0$                                                                                                    |  |  |  |
| Pitch Angle: 0.6 degrees                                                                                                    |                                                                                                    |  |  |  |
| Roll Angle: -0.1 degrees                                                                                                    | and 7.5.                                                                                                    |  |  |  |
|                                                                                                    | Pitch Angle: 0.7 degrees                                                                                                    |  |  |  |
| UID: 174570                                                                                                    | Dell Apeles 0.1 degrees                                                                                                    |  |  |  |
| User Mode: 600                                                                                                    | Roll Angle: -U. I degrees                                                                                                    |  |  |  |
| TEST DATA                                                                                                    | UID: 174570                                                                                                    |  |  |  |
| Scale Weight: 0 lb                                                                                                    | User Mode: 600                                                                                                    |  |  |  |
| Result: PASSED                                                                                                    | TEST DATA                                                                                                    |  |  |  |
| Result Description: All Health Checks Passed.                                                                                                    | Scale Weight: ^^^^ Ib                                                                                                    |  |  |  |
| Load Cell 1: 0.40 m\/                                                                                                    | Result: FAILED                                                                                                    |  |  |  |
| Load Cell 2: 0.40 mV Indicator Data Error: No Error                                                                                                    | Result Description: Overload Status Error                                                                                                    |  |  |  |
| Snapshot is Valid: True                                                                                                    | Load Cell 1 Does Not Look Healthy                                                                                                    |  |  |  |
| Underload Status: OK                                                                                                    | Load Cell 2 Does Not Look Healthy                                                                                                    |  |  |  |
| Overload Status: OK                                                                                                    | Load Cell 1: 9.87 mV                                                                                                    |  |  |  |
| Power Supply Status: OK                                                                                                    | Load Cell 2: 9.65 mV Indicator Data Error: No Error                                                                                                    |  |  |  |
| Load Cell 1 Status: 0.395710                                                                                                    | Snapshot is Valid: True                                                                                                    |  |  |  |
| Load Cell 2 Status: 0.396487                                                                                                    | Underload Status: OK                                                                                                    |  |  |  |
| ADDITIONAL TEST DATA                                                                                                    | Overload Status: OK                                                                                                    |  |  |  |
| Scale Weight: 0 lb                                                                                                    | Power Supply Status: OK                                                                                                    |  |  |  |
| Max Load Cell 1: 0.395738 mV                                                                                                    | Load Cell 1 Status: 9.866310                                                                                                    |  |  |  |
| Max Load Cell 2: 0.395738 mV                                                                                                    | Load Cell 2 Status: 9.648/16                                                                                                    |  |  |  |
| Load Cell 1 mV: 0.395710 mV                                                                                                    | ADDITIONAL TEST DATA                                                                                                    |  |  |  |
| l oad Cell 2 m\/: 0 396487 m\/                                                                                                    | Scale Weight: ^^^^                                                                                                    |  |  |  |
| Ditab Angle: 0.6 degrees                                                                                                    | Load Cell 1 mV: 9.866310 mV                                                                                                    |  |  |  |
| Fillin Angle. 0.0 degrees                                                                                                    | Load Cell 2 mV: 9.648716 mV                                                                                                    |  |  |  |
| Koll Angle: -U.1 degrees                                                                                                    | Pitch Angle: 0.7 degrees                                                                                                    |  |  |  |
| UID: 1/45/0                                                                                                    | Roll Angle: -0.1 degrees                                                                                                    |  |  |  |
| User Mode: 600                                                                                                    |                                                                                                    |  |  |  |
|                                                                                                    | UID. 1/40/0                                                                                                    |  |  |  |
|                                                                                                    | User Mode: 600                                                                                                    |  |  |  |
|                                                                                                    |                                                                                                    |  |  |  |

Figure 6-28. Status Health Test Pass and Fail Examples

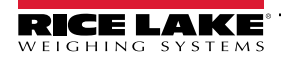

# 7.0 Appendix

# 7.1 Error Messages

The following are common error messages that may display occur.

#### 7.1.1 Invalid Data Errors

#### **Failed Connections**

Invalid displays in the live weight display when the indicator fails to connect or parse data.

|                                     |              | Menu   _    × |
|-------------------------------------|--------------|---------------|
| LIVE WEIGHT                         | Invalid      | -             |
|                                     | mvanu        | -             |
| ZERO<br>÷0¢                         |              |               |
| Pitch                               | Roll         |               |
| Invalid                             | Invalid      |               |
| NTEP CC: 04-058 Unit ID: Mode: Vers | ion: 3.2.0.0 |               |

Figure 7-1. Invalid Data

#### 7.1.2 Load Cell Overload

The live weight displays indicates when a load cell is overloaded. Typically occurs when gross value exceeds overload limit. Check configuration or signal input level.

| WEIGHING SYSTEMS                     | $\sqcup \dot{l}^{=}$       |                                   | Menu∣ –  □    : |
|--------------------------------------|----------------------------|-----------------------------------|-----------------|
| LIVE WEIGHT                          |                            |                                   |                 |
|                                      | ^ ^ /                      |                                   |                 |
|                                      |                            | lb                                |                 |
| GROSS                                |                            | 5000 lb x 5 lb                    |                 |
| ZERO<br>→0←                          |                            |                                   |                 |
| Ditch                                | Poll                       | _                                 |                 |
| -0.2                                 | -0.2                       | DIAGNOSTIC<br>Cell Overload Event |                 |
| -0.2                                 | -0.2                       |                                   |                 |
| NTEP CC: 04-058 Unit ID: 174570 Mode | e: Static Version: 3.2.0.0 | _                                 | 00              |

Figure 7-2. Cell Overload Warning

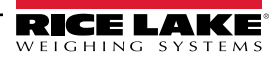

#### 7.1.3 Load Cell Underload

The live weight displays indicates when a load cell is underloaded. Typically occurs when a gross value exceeds underload limit. Check configuration or signal input level.

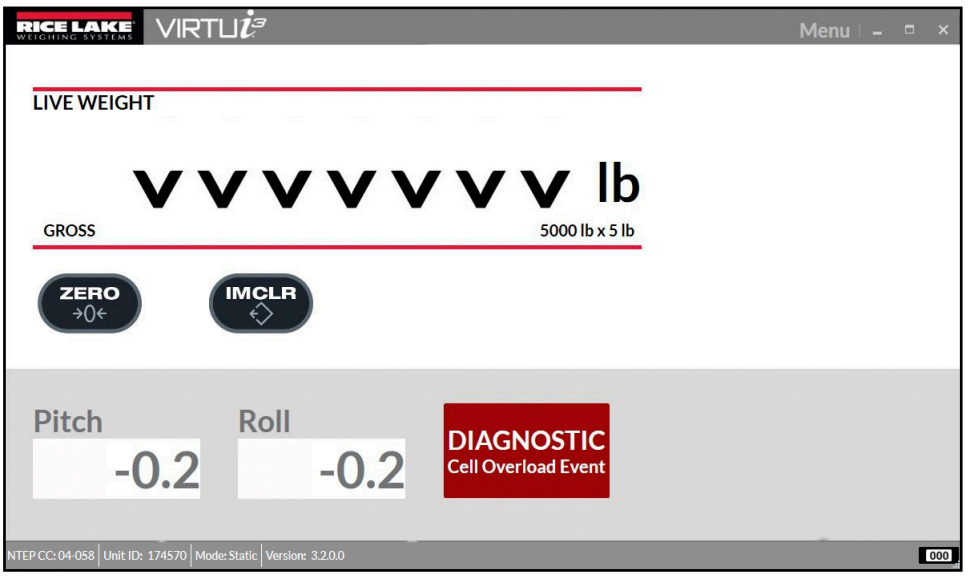

Figure 7-3. Cell Overload Warning

#### 7.1.4 Angle Invalid

Pitch or roll values exceeded operating tolerances. Move forklift onto level ground and try again.

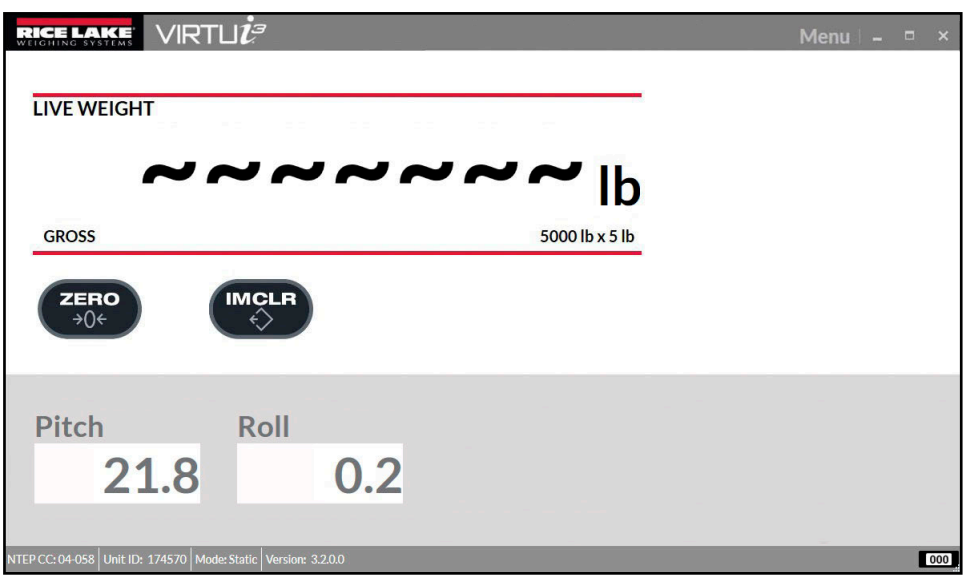

Figure 7-4. Invalid Angle

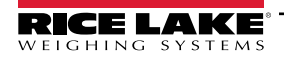

# 7.2 Junction Box Firmware Update

The junction box firmware update tool is a stand alone application that is launched via the program files menu. Prior to using the firmware update tool, connect to the comm port *COM-None* via the Scale Communications menu. Close the VIRTUi<sup>3</sup> Client to release the junction box communication port. Follow the instructions in the application.

| O CLS | 5-IM JBox Firmwa                                                                                                    | re Update Utility                                       |                |                                         |                                | -                             |                   | ×       |
|-------|----------------------------------------------------------------------------------------------------|---------------------------------------------------------|----------------|-----------------------------------------|--------------------------------|-------------------------------|-------------------|---------|
|       | Update Instructions                                                                                                    |                                                         |                |                                         |                                |                               |                   |         |
|       | 1. Connect the U<br>2. Select the seria<br>3. Click the Progr                                                                                                    | SB Micro A progra<br>Il port that the CLS<br>am button. | mmir<br>S-IM J | ng cable to the J4<br>JBox is connected | connector on<br>to and enter t | the CLS-IM .<br>he path to ti | IBox.<br>he updat | e file. |
|       | COM Port:                                                                                                    | COM3 •                                                  |                | Baud Rate:                              | 230400 -                       |                               |                   |         |
|       | Hex File:                                                                                                    |                                                         |                |                                         |                                |                               |                   |         |
|       |                                                                                                    | [                                                       |                | Program                                 | ]                              |                               |                   |         |
|       | Not Connected                                                                                                    |                                                         |                |                                         |                                |                               |                   |         |
|       | <ol> <li>If required, reset the CLS-IM JBox configuration as documented in the product manual.</li> <li>Remove the programming cable and cycle power to the CLS-IM JBox. The update is complete.</li> </ol> |                                                         |                |                                         |                                |                               |                   |         |
|       | Version: 1.1.0.0                                                                                                    |                                                         |                |                                         | (                              | Clo                           | se                |         |
|       |                                                                                                    |                                                         |                |                                         |                                |                               |                   |         |

Figure 7-5. Firmware Update Screen

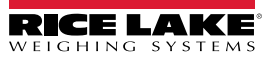

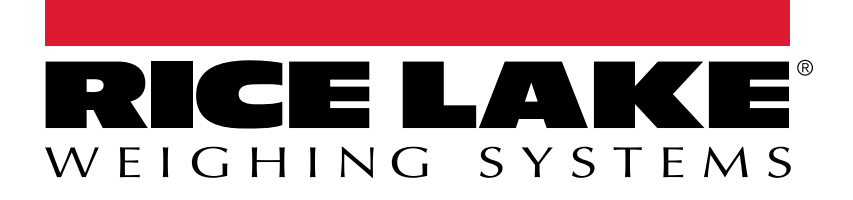

© Rice Lake Weighing Systems Content subject to change without notice. 230 W. Coleman St. • Rice Lake, WI 54868 • USA USA: 800-472-6703 • International: +1-715-234-9171

www.ricelake.com